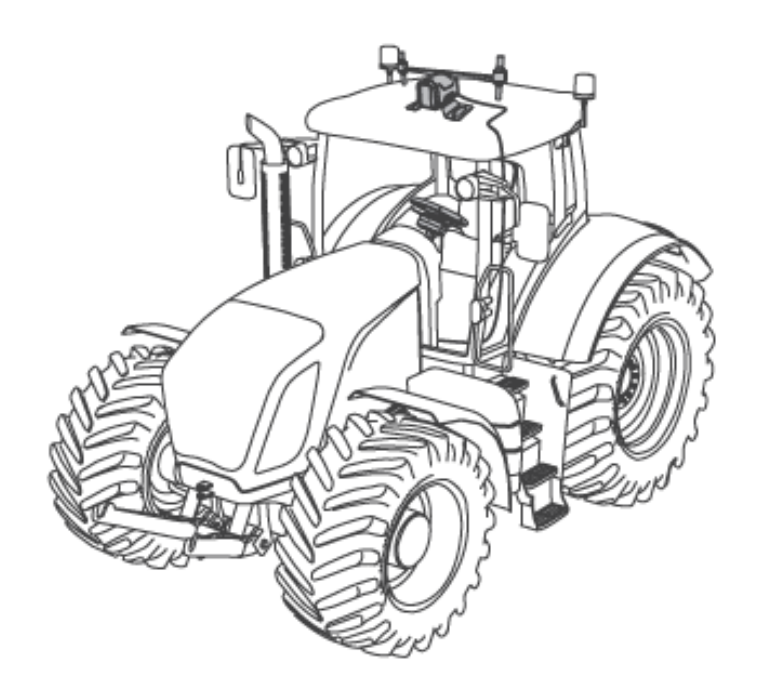

# АРС1 Автопилот

Руководство пользователя

Версия 2.0

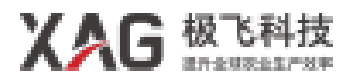

#### Правила техники безопасности

- 1. Водитель должен иметь водительские права на сельскохозяйственное транспортное средство и строго соблюдать правила дорожного движения при управлении т/с.
- 2. Водителю не следует работать с консолью APC 1 AutoPilot до завершения обучения работы с ним.
- 3. Перед использованием убедитесь, что сельскохозяйственное транспортное средство исправно и отсутствуют помехи на совпадающих частотах.
- 4. Перед использованием проверьте и убедитесь, что консоль находится в состоянии RTK, иначе оно будет неработоспособным.
- 5. При планировании маршрута учитывайте расстояние между транспортным средством и границей поля или лесной зоны. Установите безопасное расстояние от границы поля.
- Убедитесь, что консоль надежно прикреплена к верхней части автомобиля для стабильного сигнала.
- 7. Убедитесь, что антенны не заблокированы какими-либо предметами при использовании консоли, иначе это может повлиять на ее работу.
- 8. В случае слабого сигнала RTK немедленно верните управление транспортным средством.
- 9. Водитель не должен ни вставать с сиденья, ни садиться, ни выходить из автомобиля во время автономного вождения.
- 10. Водитель должен постоянно смотреть вперед во время автономного вождения, чтобы выявлять препятствия и остерегаться потенциальной опасности. Будьте готовы вернуть контроль над автомобилем при приближении к финишу. Если транспортное средство отклоняется от запланированного маршрута, немедленно затормозите и прекратите движение.
- Прежде чем применять автономное вождение при работе с тягачом, рекомендуется на старте управлять вручную для экономии материалов и обеспечения безопасности операции.
- 12. При планировании маршрута в режиме «линии AB» отмечайте точки в зависимости от формы поля, чтобы улучшить землепользование.
- 13. Никогда не садитесь за руль в сонном, пьяном или плохом психическом состоянии, чтобы предотвратить несчастный случай.
- 14. Ознакомьтесь с условиями вождения, которые должны быть свободны от препятствий и не должны представлять опасность.
- 15. Расстояние между операционным полем и базовой станцией всегда должно поддерживаться в пределах 50 км.
- 16. Держитесь на удалении от машины во время ее работы. Никогда не касайтесь вращающегося двигателя.
- 17. Держите изделие вдали от источников тепла, чтобы не повредить электронное устройство и другие компоненты.
- 18. Не касайтесь шлица под серединой рулевого колеса какой-либо частью тела или другими предметами во избежание травм и повреждения устройства.
- 19. Упомянутые здесь «параметры автомобиля» являются скорее примером, который поможет вам полностью понять работу и требования этого продукта. Вы должны перейти и установить конкретные параметры, исходя из конкретных условий и требований.

#### Введение

ХАG APC1 AutoPilot Console («Консоль») специально разработана для средних и крупных сельскохозяйственных машин, таких как тракторы и комбайны. В сочетании с сельскохозяйственной техникой мы получаем автоматизацию производства, высокоточную PTK навигацию и работу в штатном режиме с фиксированным количеством, оперативное реагирование на динамические изменения грунта и урожай. Благодаря подключению к смартфону или мобильному планшетному устройству консоль в значительной степени упрощает работу. Кроме того, она может автономно управлять буксируемым устройством для точного выполнения сельскохозяйственных задач, включая подготовку земли, обработку почвы и посев. Записи операций будут синхронизированы с интеллектуальной сельскохозяйственной системой ХАG, что сделает все ваши усилия оправданными.

#### Список предметов

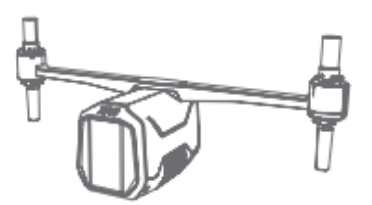

Console x 1

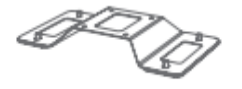

Main Body Mounting Bracket x 1

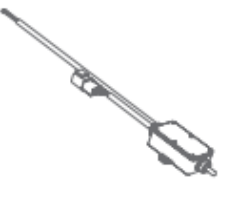

Connector (to power source) x 1

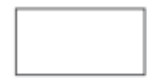

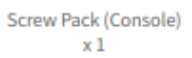

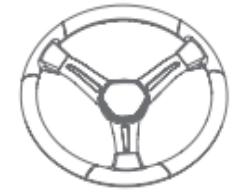

Steering Wheel x 1

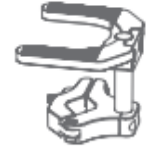

Motor Mounting Unit x 1

B

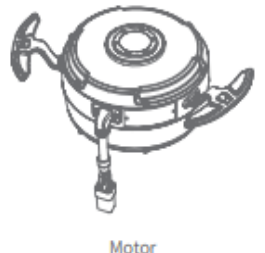

x 1

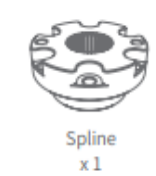

Connector (main part) x 1

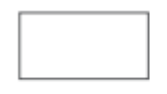

Connector (to console)

x 1

Screw Pack (Steering Wheel) x 1

#### Основные компоненты:

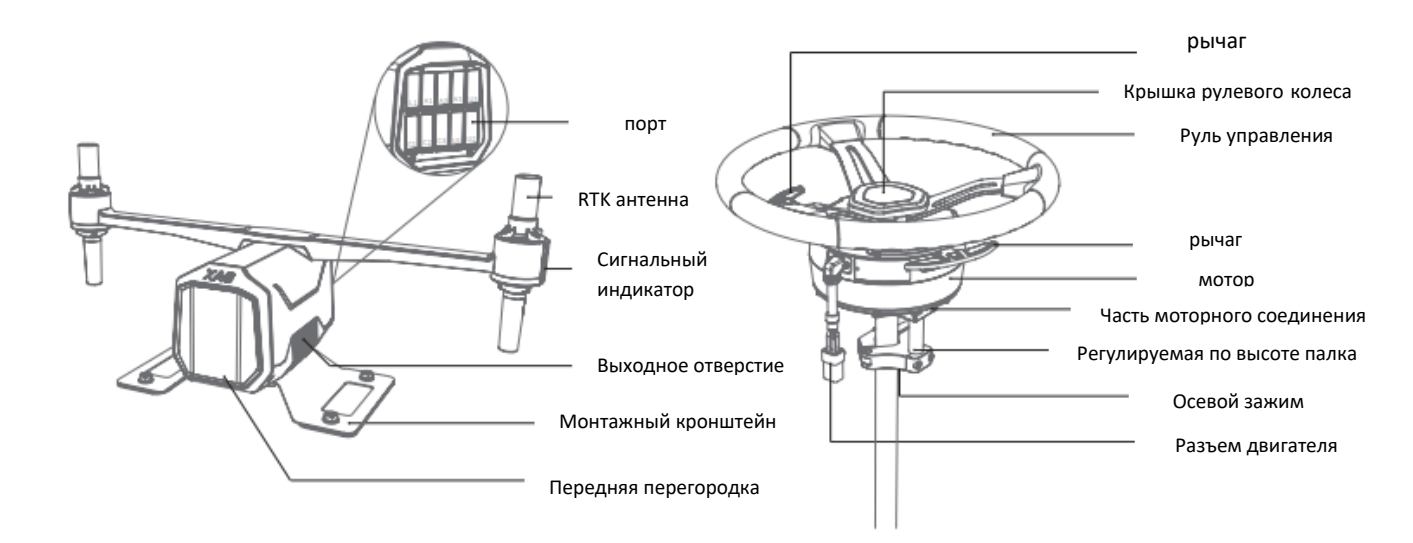

#### Установить АРС1

#### Установить двигатель

- 1. Используйте винты М5\*17\*10 для крепления шлица к двигателю;
- 2. Аккуратно затяните винты М6\*22\*12, чтобы закрепить узел крепления двигателя;
- Установите двигатель (так, чтобы разъем был направлен в сторону сиденья водителя) на вал рулевого управления с помощью накидной гайки, которая поставляется с сельскохозяйственным транспортным средством);
- 4. После установки и регулировки затяните все крепежные детали.

Примечание: пожалуйста, снимите оригинальное рулевое колесо и двигатель перед установкой.

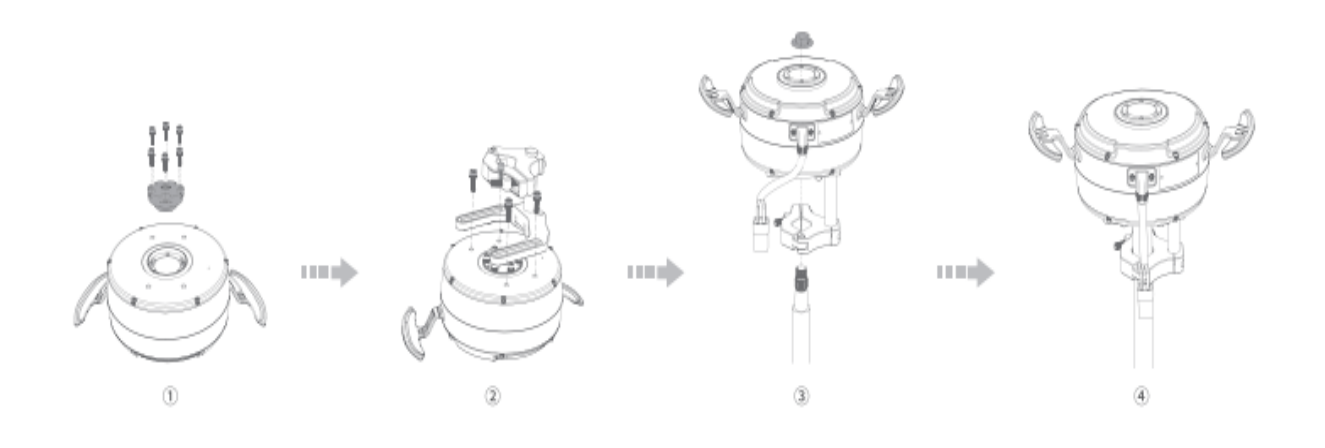

# Установить руль

- ① Снимите колпак рулевого колеса;
- ② Используйте винты M5\*17\*10, чтобы прикрепить руль к двигателю;
- ③ Закрепите колпак рулевого колеса

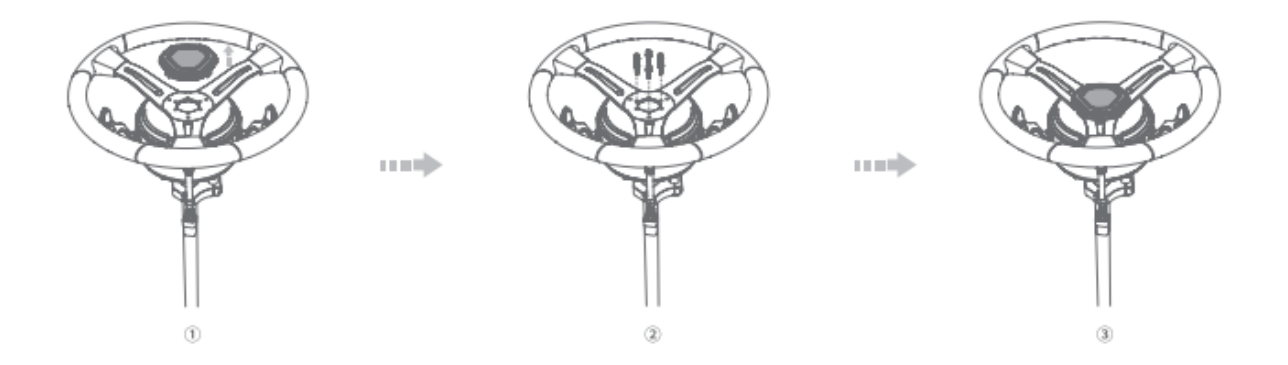

# Установить SIM-карту

- ① Снимите переднюю перегородку;
- ② Отвинтите два винта M2\*5 на крышке SIM-карты и снимите ее;

Вставьте нано-SIM-карту в слот скошенным углом вперед и позолоченными контактами вниз.
 Затем установите крышку SIM-карты и переднюю панель.

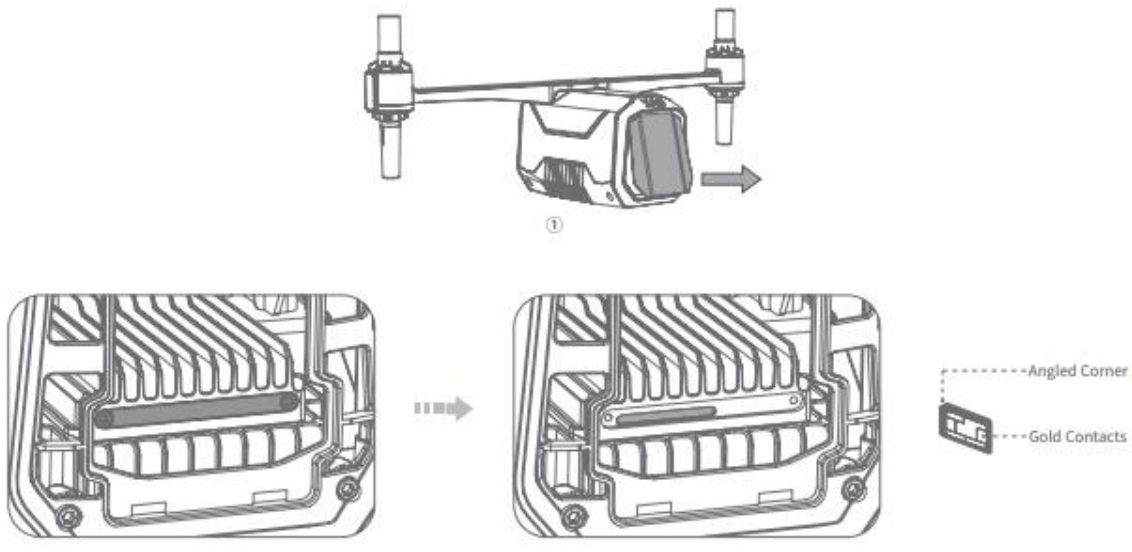

(2)

(<u>j</u>)

#### Установить консоль

- 1. Закрепите монтажный кронштейн на консоли винтами М6\*22\*12;
- 2. Снимите бумажную подложку с самоклеящихся полос на монтажном кронштейне.
- 3. Прикрепите консоль к центральной линии сельскохозяйственного транспортного средства.

Примечание:

Центральная линия должна быть отмечена посередине самой широкой части сельскохозяйственной машины.

Необходимо прикрепить консоль к беспрепятственному месту.

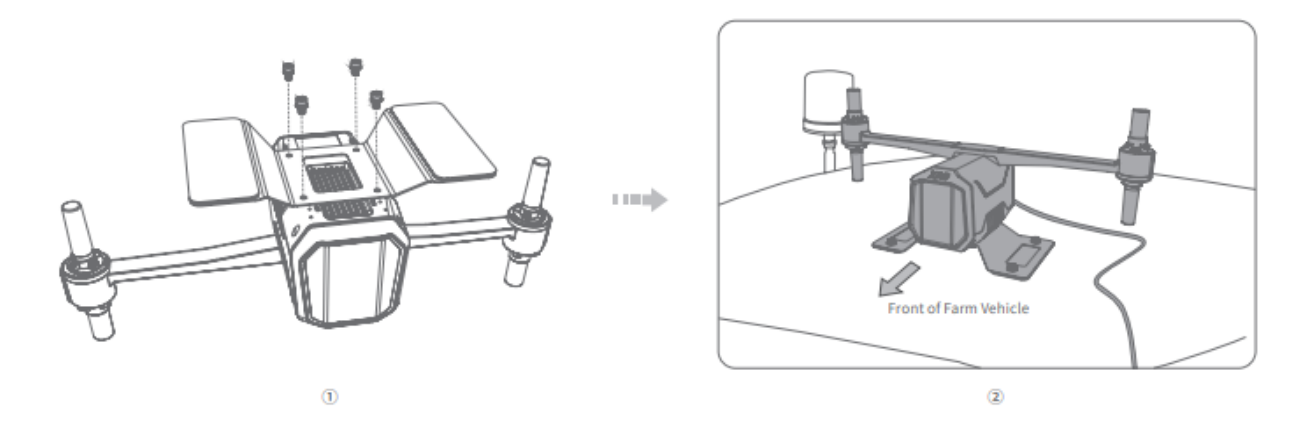

#### Руководство по подключению

Пожалуйста, подключите разъемы к интерфейсам консоли, двигателя и аккумулятора автомобиля, как показано ниже.

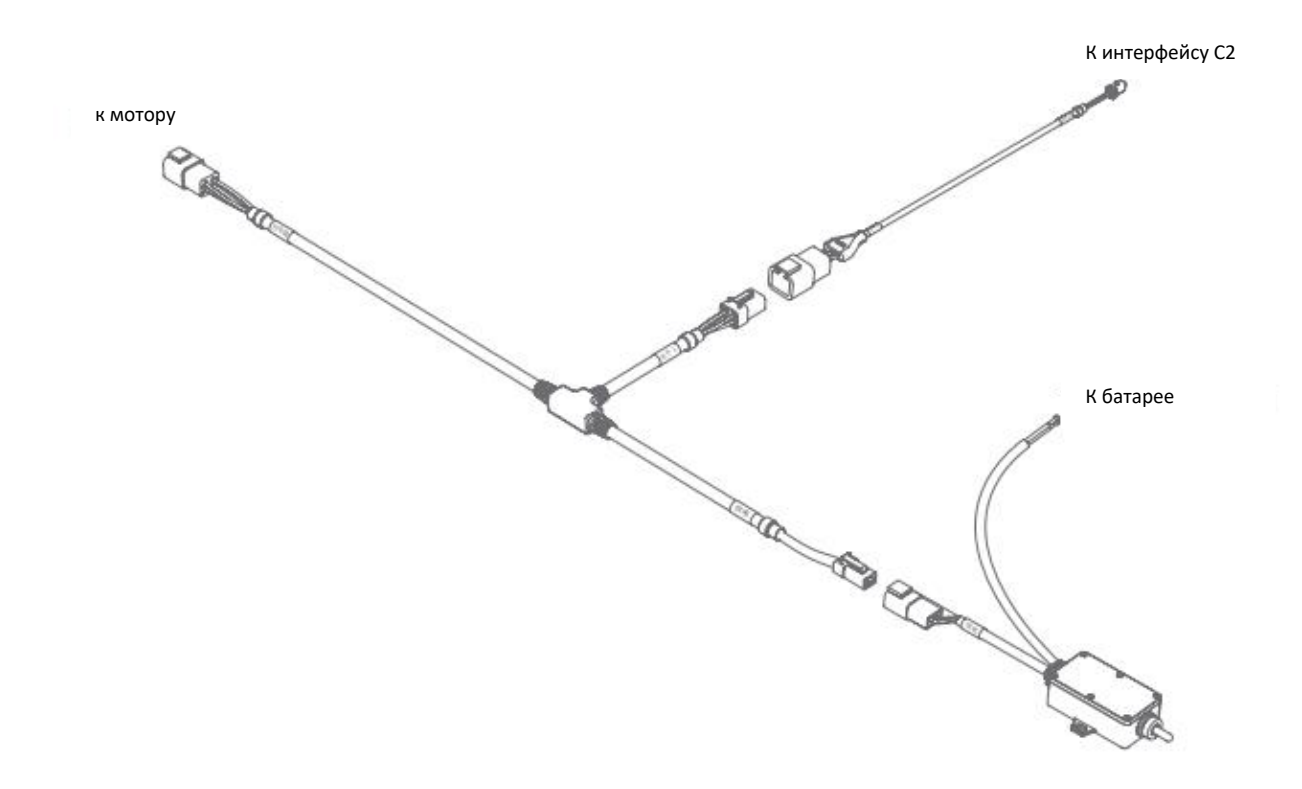

# Активация АРС 1

Чтобы активировать консоль, найдите мини-программу "XAG Service" в WeChat, зарегистрируйте учетную запись и добавьте устройство.

Этапы активации:

- 1. Откройте WeChat Найдите мини-программу "ХАG Service" Регистрация учетной записи Войдите в систему.
- 2. Перейдите на главный экран и нажмите на "Добавить устройство".

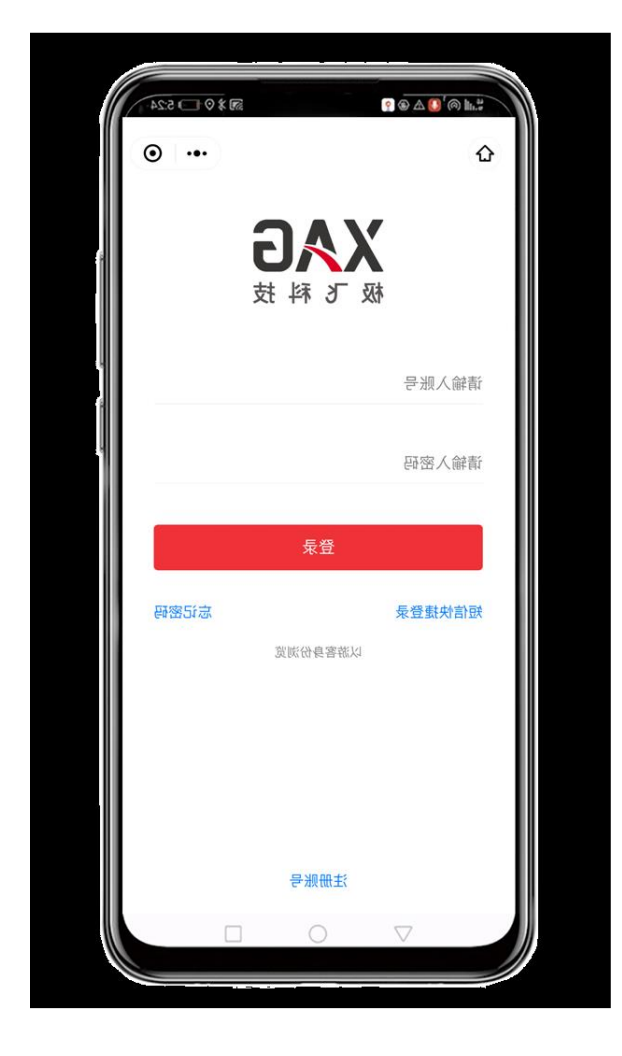

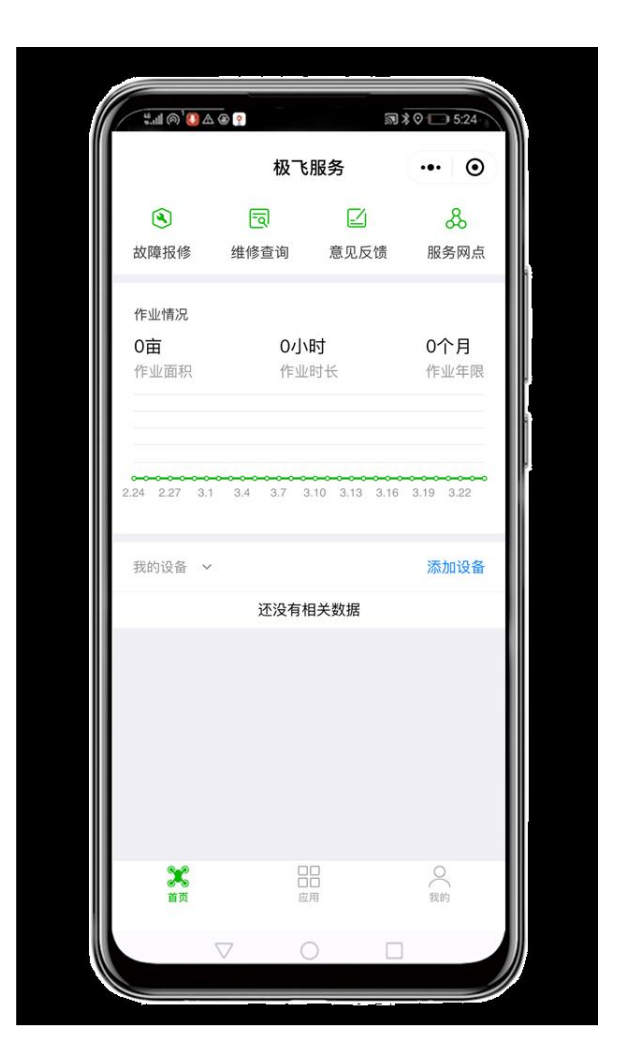

Отсканируйте QR-код на карте активации устройства или введите серийный номер устройства.

Карту активации устройства необходимо получить у дилера.

Нажмите на "Активировать устройство", чтобы завершить активацию.

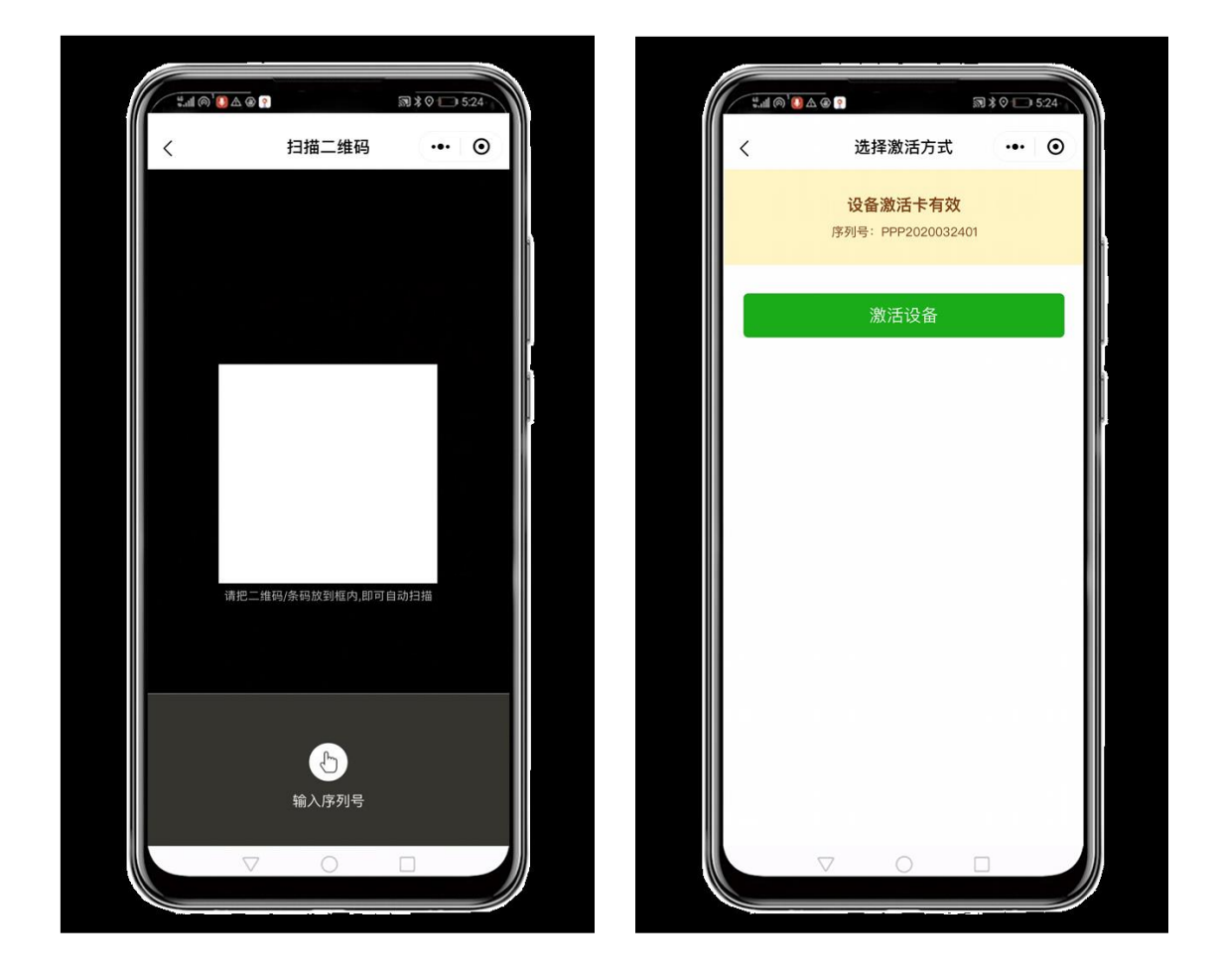

# Скачать приложение

Отсканируйте QR-код, чтобы загрузить и установить приложение

Приложение совместимо только со смартфоном или планшетом, работающим под управлением Android 7.0 или выше

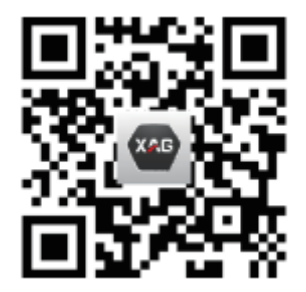

# Подключить АРС1

- 1. Включите консоль
- Найдите точку доступа консоли в списке доступных подключений Wi-Fi в телефоне или планшете, введите пароль для подключения. Имя пользователя по умолчанию «APC\_XXX». Пароль по умолчанию - 20070401;

# Приложение для входа в систему

Откройте приложение, введите и подтвердите свой номер телефона или нажмите на "Войти с паролем", введите свою учетную запись и пароль "ХАG Service" для входа в систему.

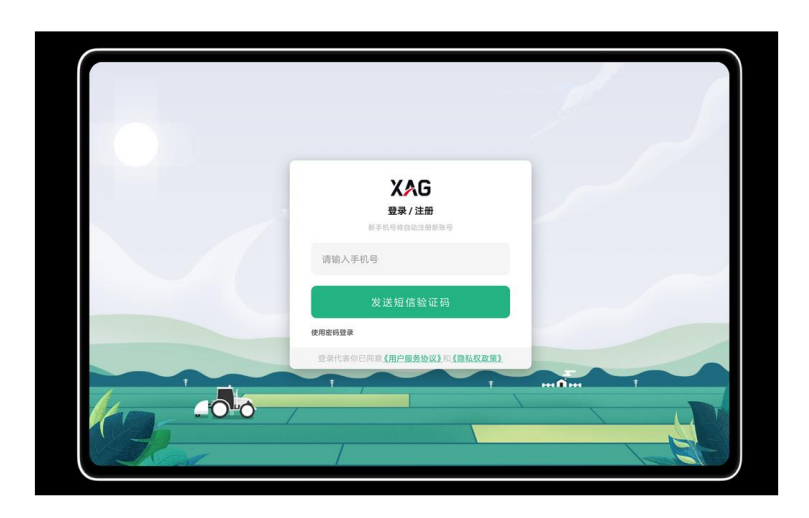

# Обновление прошивки

Пожалуйста, обновите прошивку до последней версии перед использованием, если вы видите "Доступна новая прошивка" на главном экране.

- 1. Перейдите на главный экран приложения, нажмите на «Проверить сведения устройства».
- 2. Нажмите на "Версию прошивки", выберите и нажмите на "Обновление прошивки".

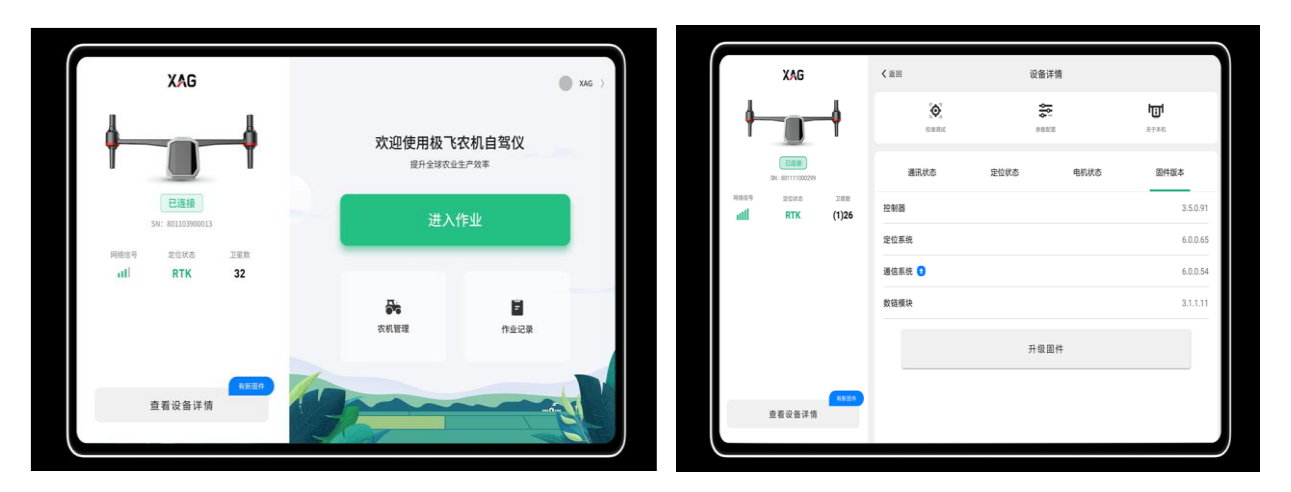

Нажмите на "Обновить", чтобы обновить встроенное ПО до последней версии.

Не выключайте консоль, смартфон/планшет на протяжении всего обновления.

| <ul> <li>&lt; 返回</li> </ul> | 固件升级          |  |
|-----------------------------|---------------|--|
|                             |               |  |
|                             | 医体石体          |  |
|                             | 进信系统          |  |
|                             | 最新版本:6.0.0.51 |  |
|                             | 版本详情 >        |  |
|                             | 升级固件          |  |
|                             |               |  |
|                             |               |  |
|                             |               |  |

По завершении загрузки следуйте инструкциям, чтобы перезапустить консоль или вернуться на начальный экран; Дождитесь завершения обновления.

| < 返回 | 固件升级                      |  |
|------|---------------------------|--|
|      |                           |  |
|      | 通信変体 16 0.0 51   国件传輸会比   |  |
|      | [週信系统 V5.0.0.51] 回忏传物元半   |  |
|      | 设备正在自动升级<br>请返回首页等待设备重新连接 |  |
|      | 返回主页                      |  |
|      |                           |  |

Добавьте сельскохозяйственное транспортное средство в список транспортных средств перед началом работы.

Перейдите на главный экран, нажмите на "Управление сельскохозяйственным транспортным средством

| XAG                     | 🔵 XAG 👌                              |
|-------------------------|--------------------------------------|
|                         | 欢迎使用极飞农机自驾仪<br><sub>提升全球农业生产效率</sub> |
| 已连接<br>SN: 801103900013 | 进入作业                                 |
| 网络信号 定位状态 卫星数           |                                      |
| III RTK 32              |                                      |
|                         | <b>次</b> 机管理 作业记录                    |
| 查看设备详情                  |                                      |

Нажмите на "Добавить сельскохозяйственное транспортное средство".

| < | 农机管理   |  |
|---|--------|--|
|   | 暂无农机   |  |
|   | + 添加农机 |  |

Выберите "Тип транспортного средства" и введите название транспортного средства. После обновления информации нажмите на "Сохранить".

| <          | 农机信息           |               | 保存      |
|------------|----------------|---------------|---------|
| 农机类型       | 农机名称           |               |         |
| 拖拉机 插秧机    | 其他 1号拖拉机       |               |         |
| 农机数据       |                |               |         |
|            | A: 农机轴距        | B: RTK 天线高度   | C: 前轮轮距 |
|            | 3.79 *         | 2.70 *        | 2.20 *  |
|            | D: 后轮轮距        | E: 主机至前轴距离    | 主机位置    |
|            | 2.70 *         | 2.70 *        | 前轴前方 ▼  |
|            | <b>C</b> 农机转向轴 | 主机安装偏移 从车尾处观察 |         |
| έ <b>Ε</b> | 前轮转向 ▼         | 无偏移 ▼         |         |
|            |                |               |         |

После завершения предыдущих шагов сельскохозяйственное транспортное средство и его информация будут отображены на главном экране "Управление сельскохозяйственным транспортным средством".

Транспортное средство, добавленное и сохраненное в первый раз, будет установлено по умолчанию.

| <                              | 农机管理 | 1号拖拉机 |                                 |             |
|--------------------------------|------|-------|---------------------------------|-------------|
| 1 号拖拉机<br><sup>农机类型: 拖拉机</sup> | 正在使用 | 2.70* | Ó                               | 2.20*       |
|                                |      |       |                                 |             |
|                                |      | 前轴前方  | <b>前轮转向</b><br><sub>农机转向轴</sub> | 0米<br>自驾仪偏移 |

Если вы добавили несколько транспортных средств, выберите необходимое и нажмите "Использовать транспортное средство". При необходимости изменить информацию или удалить транспортное средство используйте кнопки в правом верхнем углу экрана.

| 〈 农机管理                       | 2号拖拉机                          | 0 0                    |
|------------------------------|--------------------------------|------------------------|
| 1号拖拉机 正在使用<br>农机类型:拖拉机       |                                | 2.20*                  |
| 2号拖拉机<br><sup>农机类型:拖拉机</sup> | 2.70# 01-00<br>3.79#           | 2.70*                  |
|                              | <b>前轴前方 前轮转</b><br>自驾仪位置 农机转向: | <b>向 0米</b><br>轴 自驾仪偏移 |
| <b>A</b>                     | 使用农                            | 机                      |

После установки консоли на транспортное средство нажмите на "Подтвердить".

| 请确认自驾仪已安 | 安装到当前农机上 |  |
|----------|----------|--|
| 1 号拖拉机   | 类型:拖拉机   |  |
| 取消       | 确认       |  |
|          |          |  |
|          |          |  |
|          |          |  |

# Настройка АРС1

Чтобы определить отклонение, возникшее при установке и данные, недоступные для измерения, такие как максимальный угол поворота и минимальный радиус поворота, необходимо выполнить настройку первого установленного устройства перед использованием.

Перейдите на начальный экран. Нажмите на "Проверить сведения об устройстве", затем "Настройка".

Перед настройкой убедитесь, что планшет/смартфон подключен к точке доступа консоли и консоль находится в режиме RTK.

|      | XAG                    |              | <b>く</b> 返回         | 设备       | 详情    |                  |
|------|------------------------|--------------|---------------------|----------|-------|------------------|
| 4    |                        | -            | いた<br>た<br>次<br>准词述 | 99<br>98 | 2010年 | <b>近</b><br>关于本机 |
|      | 已连接<br>SN:801111000299 |              | 通讯状态                | 定位状态     | 电机状态  | 固件版本             |
| 网络信号 | 定位状态<br>RTK            | 卫温数<br>(1)26 | 网络运营商               |          |       | 中国移动 LTE         |
|      |                        |              | 4G状态                |          |       | 联网成功             |
|      |                        |              | 通信质量                |          |       | 非常好              |
|      |                        |              | 信号强度                |          |       | -59/-60/-66 dbm  |
|      |                        |              | 自动切卡                |          |       |                  |
|      |                        |              | 当前卡号                |          |       | 卡1 〉             |
|      | 太手汽友兴体                 |              |                     |          |       |                  |
|      | 旦有议留详情                 |              |                     |          |       |                  |

Убедитесь, что подключен нужный автомобиль.

| 确认调<br>1 号拖拉机 | 试农机<br>类型:拖拉机 |  |
|---------------|---------------|--|
| 取消            | 确认            |  |
|               |               |  |

#### Откалибровать рулевое колесо

- 1. Припаркуйте автомобиль на открытом и ровном месте;
- Нажмите на "Начать калибровку", затем заведите автомобиль и двигайтесь с постоянной скоростью;
- 3. Медленно поворачивайте рулевое колесо влево до положения максимального поворота, затем двигайтесь по кругу;
- 4. Медленно поворачивайте рулевое колесо вправо до положения максимального поворота, затем двигайтесь по кругу;
- 5. После того, как настройка будет завершена, нажмите на "Готово", чтобы завершить весь процесс настройки.

| <                                 | 转弯调试                        | 自我学习                        | ™已连接 ∣ıılı<br>ORTK               |
|-----------------------------------|-----------------------------|-----------------------------|----------------------------------|
|                                   | 操作                          | 步骤                          |                                  |
| 1<br>点击【开始调试】后<br>启动农机,匀速向前<br>行驶 | 2<br>向左缓慢转动方向盘<br>直至打满,绕圈行驶 | 3<br>向右缓慢转动方向盘<br>直至打满,绕圈行驶 | 4<br>当系统提示调试完毕<br>后,点击【完成】按<br>钮 |
|                                   | ● 请在平坦的水泥<br>开始             | 地上进行转弯调试<br>调试              |                                  |
|                                   |                             |                             |                                  |

#### Самообучение:

- 1. Припаркуйте автомобиль на открытом и ровном месте;
- 2. Выйдите из автомобиля и нажмите на кнопку "Начать самообучение".;
- Затем консоль начнет самообучение, возьмет управление автомобилем на себя и применит режим самостоятельного вождения. Этот процесс продлится некоторое время;
- 4. Когда процесс будет завершен, остановите автомобиль и дождитесь завершения обработки данных.

| <                             | 转弯调试 自我学习                                   |                              |
|-------------------------------|---------------------------------------------|------------------------------|
|                               | 操作步骤                                        |                              |
| 1<br>启动农机,向前行驶,点击<br>【开始自我学习】 | 2<br>在若干时间内,自驾仪将进<br>入自我学习状态并控制农机<br>进行自动驾驶 | 3<br>当到达结束时间后停车,等<br>待数据处理完成 |
|                               | 请在空旷平坦的场地进行自我学习                             |                              |
|                               | 开始自我学习                                      |                              |
|                               |                                             |                              |

# Установите рабочие параметры

Ширина / расстояние

Перейдите на начальный экран. Нажмите на "Операция".

|      | XAG                     |     |                                         | 🔵 XAG 👌          |
|------|-------------------------|-----|-----------------------------------------|------------------|
| 4    |                         | -   | <b>欢迎使用极飞农机</b><br><sub>提升全球农业生产效</sub> | 自驾仪              |
|      | 已连接<br>SN: 801103900013 |     | 进入作业                                    |                  |
| 网络信号 | 定位状态                    | 卫星数 |                                         |                  |
| att  | RTK                     | 32  | <b>公</b> 机管理                            | <b>三</b><br>作业记录 |
|      | 查看设备详情                  |     |                                         | and an           |

Нажмите на "Ширина / интервал" слева.

| 115   |       | 速度         | 作业时长 |      | 作业面积 | 里程  | 「「」」「「」」「」」「」」「」」「」」」 |
|-------|-------|------------|------|------|------|-----|-----------------------|
| く返    |       | 0km/h      | Omin |      | 0亩   | 0公里 | O RTK                 |
|       |       |            |      |      |      |     | • 当前农机: 1 号拖拉机        |
| I I I | 直线作业  | • //       |      |      |      |     | <b>建</b>              |
|       | 幅宽/行距 | >          |      |      |      |     |                       |
| 0     | 标记AB线 | <b>`</b> / |      |      |      |     |                       |
| R     | 路径列表  | ,          |      |      |      |     |                       |
| 4     |       |            |      | 开始作业 |      |     | <b>5</b> 00           |

Введите "Ширина" и "Интервал".

"Ширина" относится к ширине маршрута транспортного средства/орудия.

"Интервал" относится к расстоянию между двумя соседними маршрутами.

| く返回   | 速度<br>Okm/h | 作业时长<br>Omin | <b>二 一</b><br>实时偏移(厘米) | 作业面积<br>0亩 | <sup>里程</sup><br>0公里 | TETEE接 III |
|-------|-------------|--------------|------------------------|------------|----------------------|------------|
| 幅宽/行距 | ×           |              |                        |            | • #                  | 前农机:1号拖拉   |
|       |             |              |                        |            |                      | 设备状态       |
| 作业幅宽  | *           |              |                        |            |                      |            |
| 交接行距  | *           |              |                        |            |                      |            |
|       |             |              |                        |            |                      |            |
| 农具偏移  | *           |              |                        |            |                      |            |
| 🖪 计算农 | 具偏移         |              |                        |            |                      |            |
|       |             |              |                        |            |                      |            |
|       |             |              |                        |            |                      | 5          |

## Отметьте линию АВ

Перед началом работы необходимо отметить линию AB. После включения режима самостоятельного вождения транспортное средство начнет движение по линии AB. Есть два способа ее отметить - "Отметить транспортным средством" и "Отметить на карте".

Отметка по транспортному средству:

После настройки ширины/интервала вернитесь на страницу операции и нажмите на "Отметить АВ линию".

| ·     | -     | 速度    | 作业时长 |          | 作业面积 | 里程  | 「「日连接   』      |
|-------|-------|-------|------|----------|------|-----|----------------|
| く返    |       | 0km/h | Omin | 实时偏移(厘米) | 0亩   | 0公里 | O RTK          |
| 12    |       |       |      |          |      |     | • 当前农机: 1 号拖拉机 |
| I I I | 直线作业  | •     |      |          |      |     | 100<br>设备状态    |
|       | 幅宽/行距 | >     |      |          |      |     |                |
| O     | 标记AB线 | >     |      |          |      |     |                |
| R     | 路径列表  | ,     |      |          |      |     |                |
| 4     |       |       |      | 开始作业     |      |     |                |

Выберите "Отметить по транспортному средству".

| < 返回          | <sub>速度</sub><br>Okm/h | 作业时长<br>Omin | 实时编移(厘米) | 作业面积<br>0亩 | <sup>里程</sup><br>0公里 | ि 已连接 │ ill<br>○ RTK |
|---------------|------------------------|--------------|----------|------------|----------------------|----------------------|
| 农机打点▲         | ×                      |              |          |            | ••                   | 当前农机:1号拖拉机           |
| <b>發</b> 农机打点 | 0                      |              |          |            |                      | 10 BF 44.05          |
| 2 地图打点        |                        |              | 8        |            |                      |                      |
|               |                        |              | 开始作业     |            |                      | 1771A-11278          |

Доведите автомобиль до начальной точки движения по прямой, затем нажмите на "Отметить точку А".

| く返回   | <sub>速度</sub><br>Okm/h | 作业时长<br>Omin | 实时偏移(厘米) | 作业面积<br><b>0亩</b> | <sup>里程</sup><br>0公里 | で 已连接   ill<br>oRTK       |
|-------|------------------------|--------------|----------|-------------------|----------------------|---------------------------|
| 农机打点▼ | ×                      |              |          |                   | •1                   | 当前农机:1号拖拉机<br>に回う<br>设备状态 |
| ▲ 标   | 记A点                    |              |          |                   |                      |                           |
| ❹ 标   | 记B点                    |              |          |                   |                      |                           |
| 保     | 存                      |              | 开始作业     |                   |                      | 切换视频                      |

Двигайтесь прямо к конечной точке не менее 5 метров, затем нажмите на "Отметить точку В".

Введите имя для строки АВ и нажмите на "Сохранить".

Сохраненный маршрут можно просмотреть и использовать в "Списке маршрутов".

| <b>保存A</b><br>建议以所在地块命名 | B线 |   |
|-------------------------|----|---|
| 取消                      | 保存 | J |
|                         |    |   |
|                         |    |   |

# Отметить на карте

- 1. Нажмите на "HD-карту" в правом нижнем углу и откройте ее;
- 2. Наведите курсор на белое перекрестие, нажмите на "Отметить точку А" и "Отметить точку В", затем "Сохранить".

"Пометка на карте" доступна только для поля с HD-картой, сгенерированной модулем XMission или XAG Real Terra.

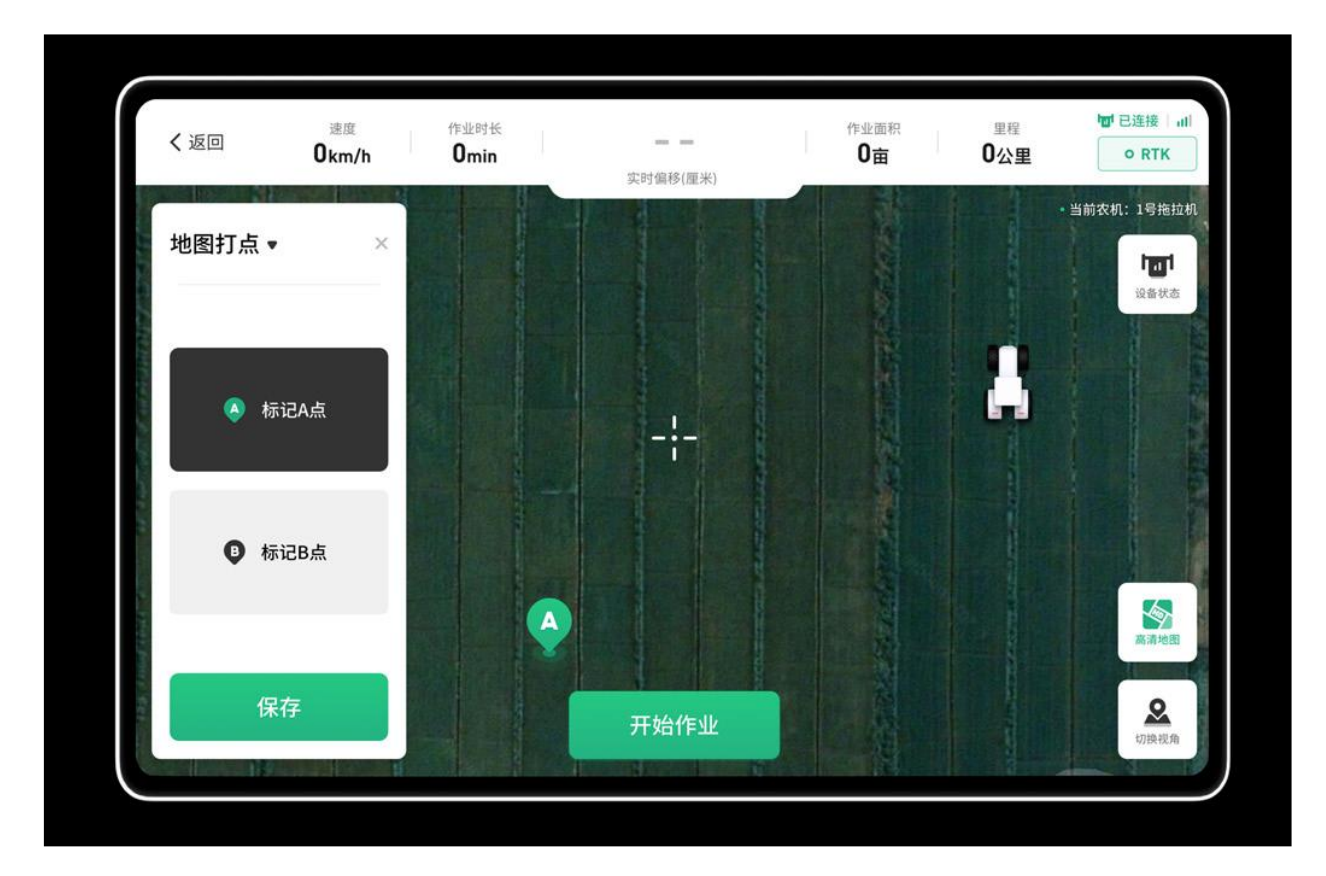

Введите название для строки АВ, нажмите на "Сохранить".

| 保存        | 字AB线 |  |
|-----------|------|--|
| 建议以所在地块命名 |      |  |
| 取消        | 保存   |  |
|           |      |  |
|           |      |  |
|           |      |  |

#### Калибровка транспортного средства

Задняя ось может быть смещена от центра в автомобиле с длительным сроком эксплуатации, в результате чего автомобиль отклоняется от направления при применении режима самостоятельного вождения. В этом случае требуется откалибровать транспортное средство, чтобы определить значение смещения.

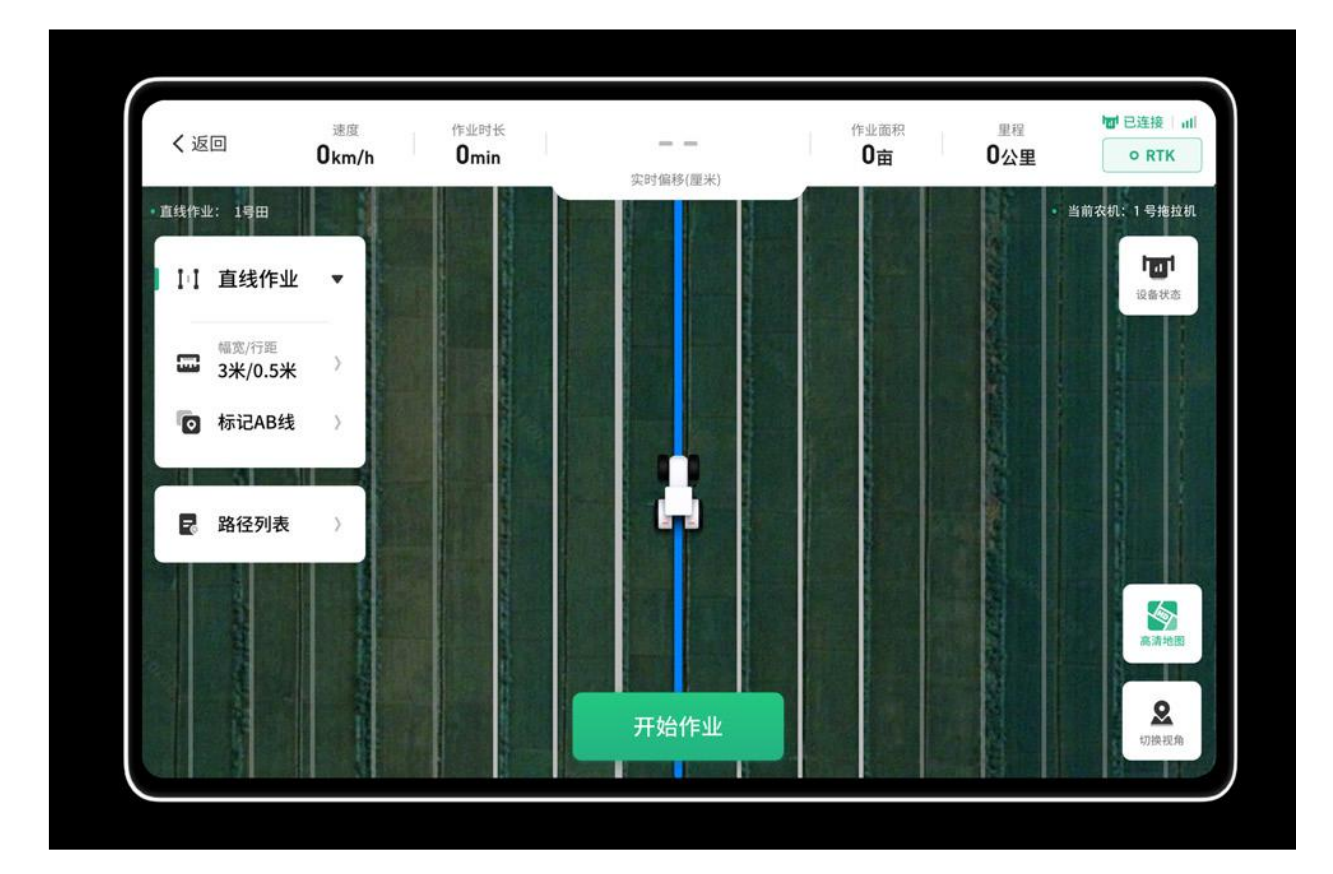

После настройки ширины/интервала нажмите на кнопку "Начать операцию".

Следите за тем, чтобы все эксплуатационные требования были выполнены. Перейдите на страницу автономного вождения.

| 3 0.5<br>幅宽(米) 行距(米) | - 0.6<br>农具编移(米 |
|----------------------|-----------------|
| 已连接自驾仪并已授权使用         | 已通过             |
| 定位系统进入RTK模式          | 已通过             |
| 发动机已启动               | e               |
| 农田作业区域无人             | C               |

- 1. Нажмите на "Начать автоматическое вождение", чтобы перейти в режим самостоятельного вождения.
- Подождите, пока автомобиль на вашем телефоне / планшете не окажется на запланированном маршруте, остановите автомобиль, проведите "стартовую линию" вдоль внешнего края левого и правого задних колес.
- Обозначив "линию старта", отъезжайте на самодвижущемся транспортном средстве на некоторое расстояние, сделайте разворот в соответствующем месте и поезжайте обратно по тому же маршруту.

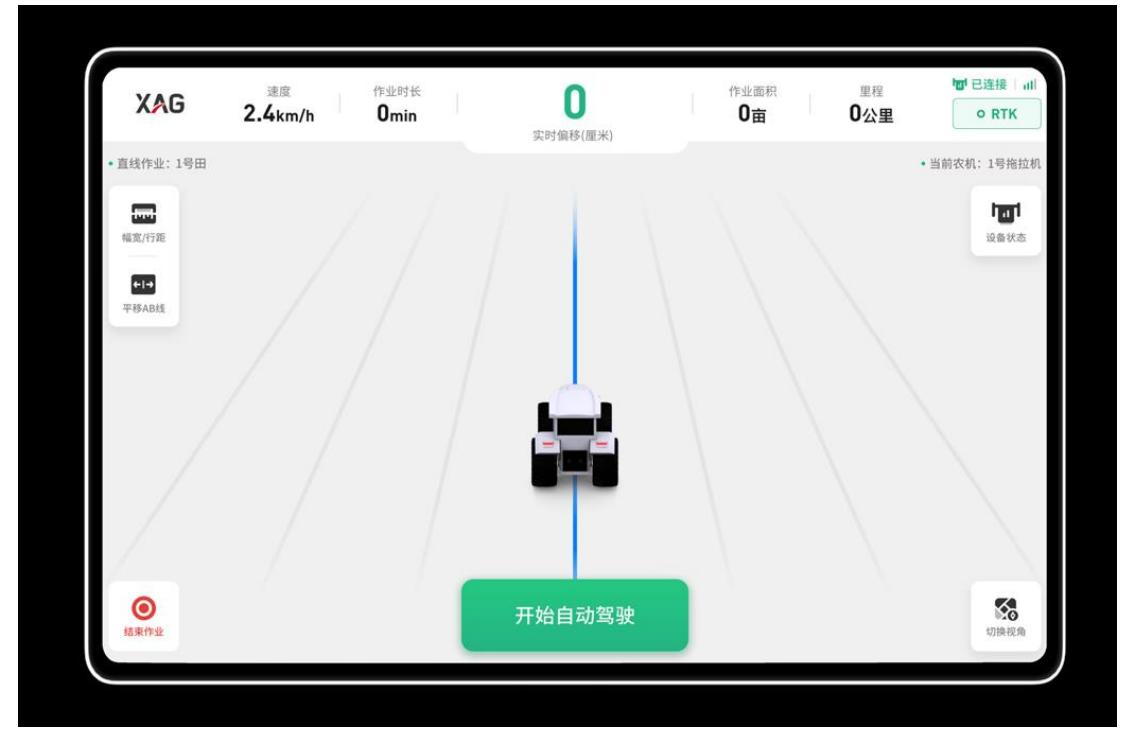

Когда автомобиль достигнет места, где обозначена "Линия старта", остановите автомобиль и проведите "Линию финиша" вдоль внешнего края левого и правого задних колес.

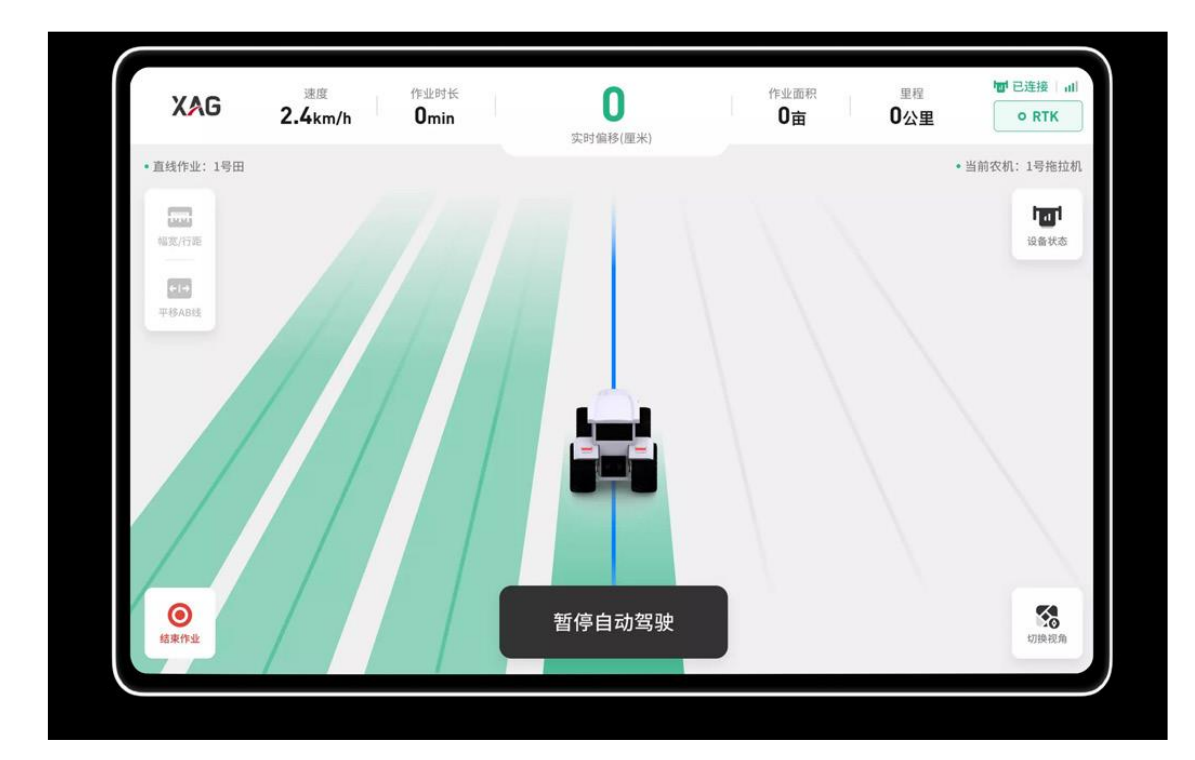

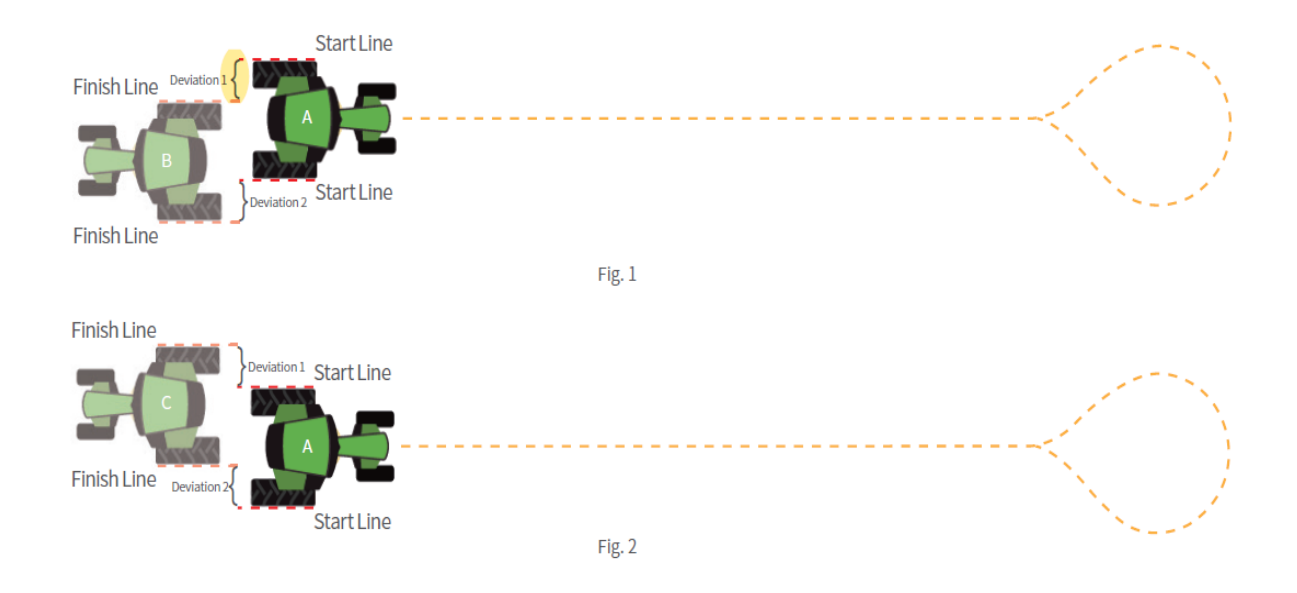

Рассчитайте расстояние между консолью и центральной осью (м), используя эту формулу: ("Отклонение 1" + "Отклонение 2")/4= "Расстояние между черно-белой консолью и центральной осью (м)".

Слева и справа есть расстояния между черно-белой консолью и центральной осью транспортного средства (м). На рис. 1 показано, что если транспортное средство разворачивается и останавливается с правой стороны от "Линии старта", консоль установлена справа. В противном случае (рис. 2), она устанавливается слева.

Вернитесь на страницу "Управление транспортным средством", выберите откалиброванный автомобиль и нажмите значок слева от корзины в правом верхнем углу.

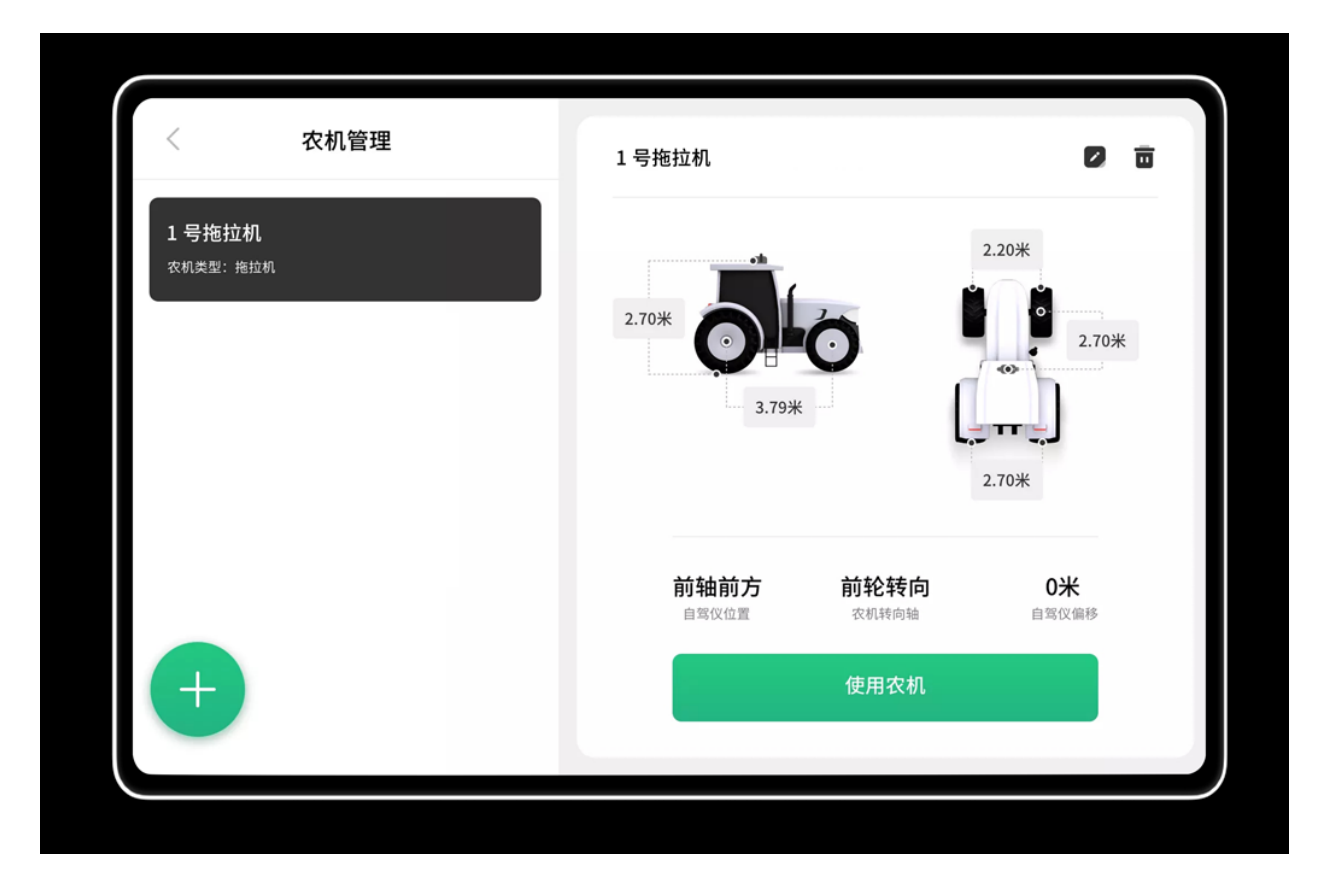

Выберите направление для "Смещения консоли" и заполните пробел в разделе "Расстояние между черно-белой консолью и центральной осью". Заполните данные выбранного транспортного средства и нажмите на "Сохранить".

Если значение расстояния между черно-белой консолью и центральной осью не соответствует практическим потребностям, вы можете повторить шаги калибровки транспортного средства для получения оптимального значения смещения.

| <    |       |    | 农机信息    |                      | 保存        |
|------|-------|----|---------|----------------------|-----------|
| 农机类型 |       |    | 农机名称    |                      |           |
| 拖拉机  | 插秧机   | 其他 | 1号拖拉机   |                      |           |
| 农机数据 |       |    |         |                      |           |
|      |       |    | A: 农机轴距 | B: RTK 天线高度          | C: 前轮轮距   |
|      |       |    | 3.79 *  | 2.70 *               | 2.20 *    |
|      |       |    | D: 后轮轮距 | E: 主机至前轴距离           | 主机位置      |
|      |       | 8  | 2.70 *  | 2.70 *               | 前轴前方 ▼    |
| D    | ÷     |    | 农机转向轴   | <b>主机安装偏移</b> 从车尾处观察 | 主机与农机中轴距离 |
|      | L. E. |    | 前轮转向 ▼  | 左偏移  ▼               | 1.10 *    |

# Калибровка

Смещение инструмента может произойти при установке или после длительного использования, что приведет к несогласованному расстоянию во время автономного вождения. Для получения значений смещения потребуется калибровка сельскохозяйственных орудий.

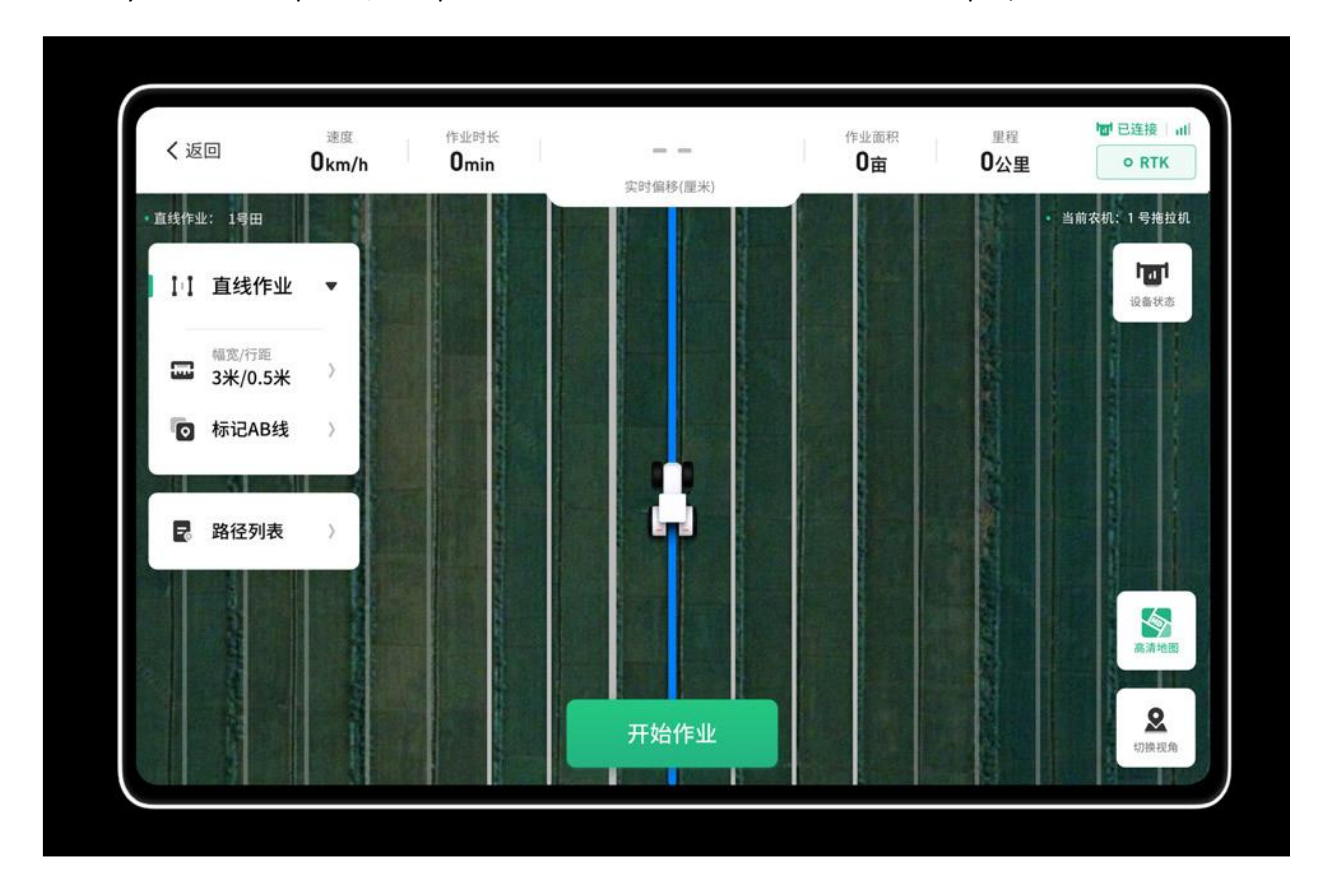

После установки ширины /интервала и линии АВ нажмите на "Начать операцию".

Если все требования выполнены, перейдите на страницу автономного вождения.

|                   | 作业前确认               | >                | < |
|-------------------|---------------------|------------------|---|
| <b>3</b><br>幅宽(米) | <b>0.5</b><br>行距(米) | - 0.6<br>农具编移(米) |   |
| 已连接自驾仪并           | 已授权使用               | 已通过              |   |
| 定位系统进入R           | 「K模式                | 已通过              |   |
| 发动机已启动            |                     | Ø                |   |
| 农田作业区域无           | А                   | 0                |   |

Нажмите на "Начать автоматическое вождение", чтобы перейти в режим самостоятельного вождения.

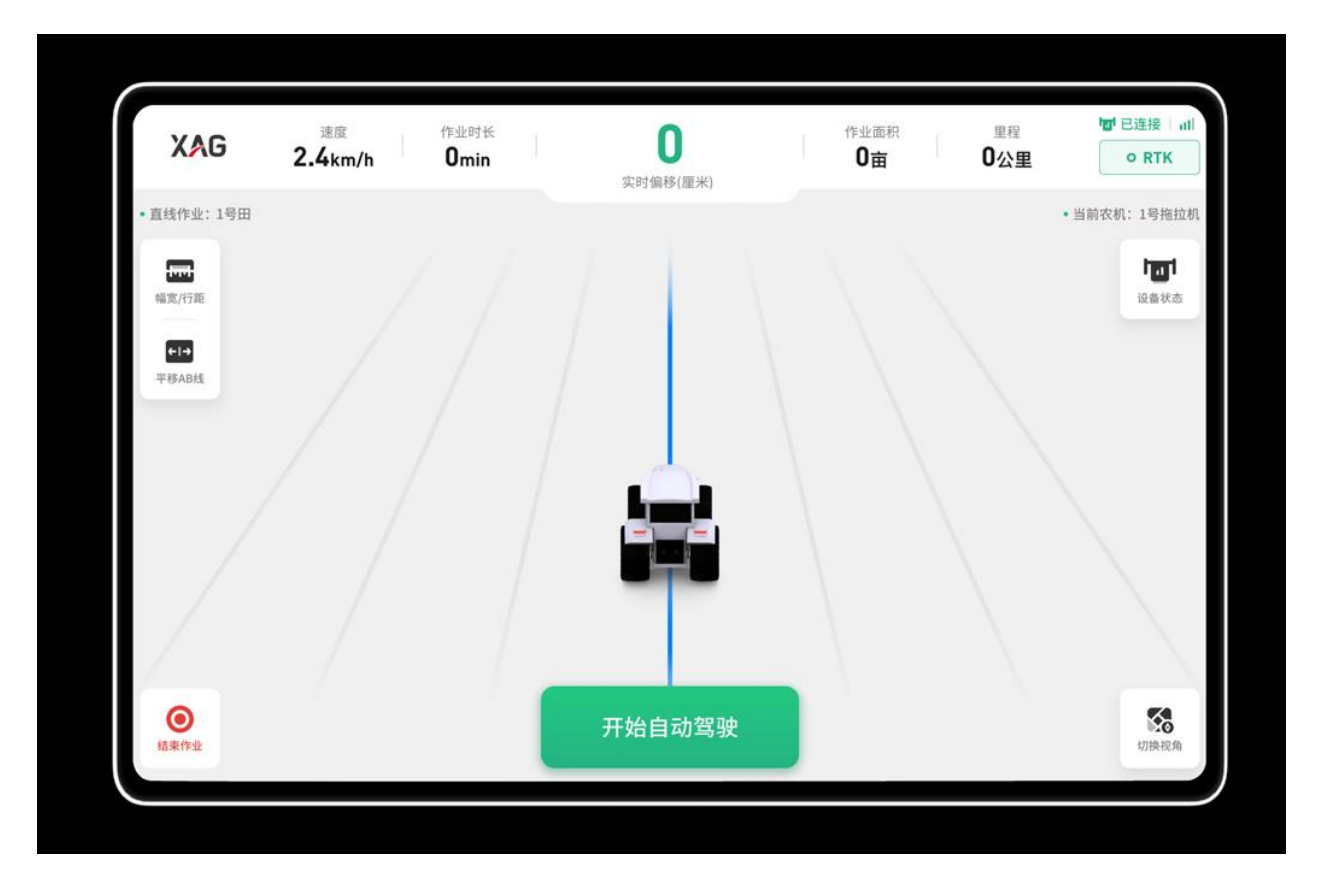

После завершения трех маршрутов нажмите на "Приостановить автоматическое вождение", чтобы остановить автомобиль на месте.

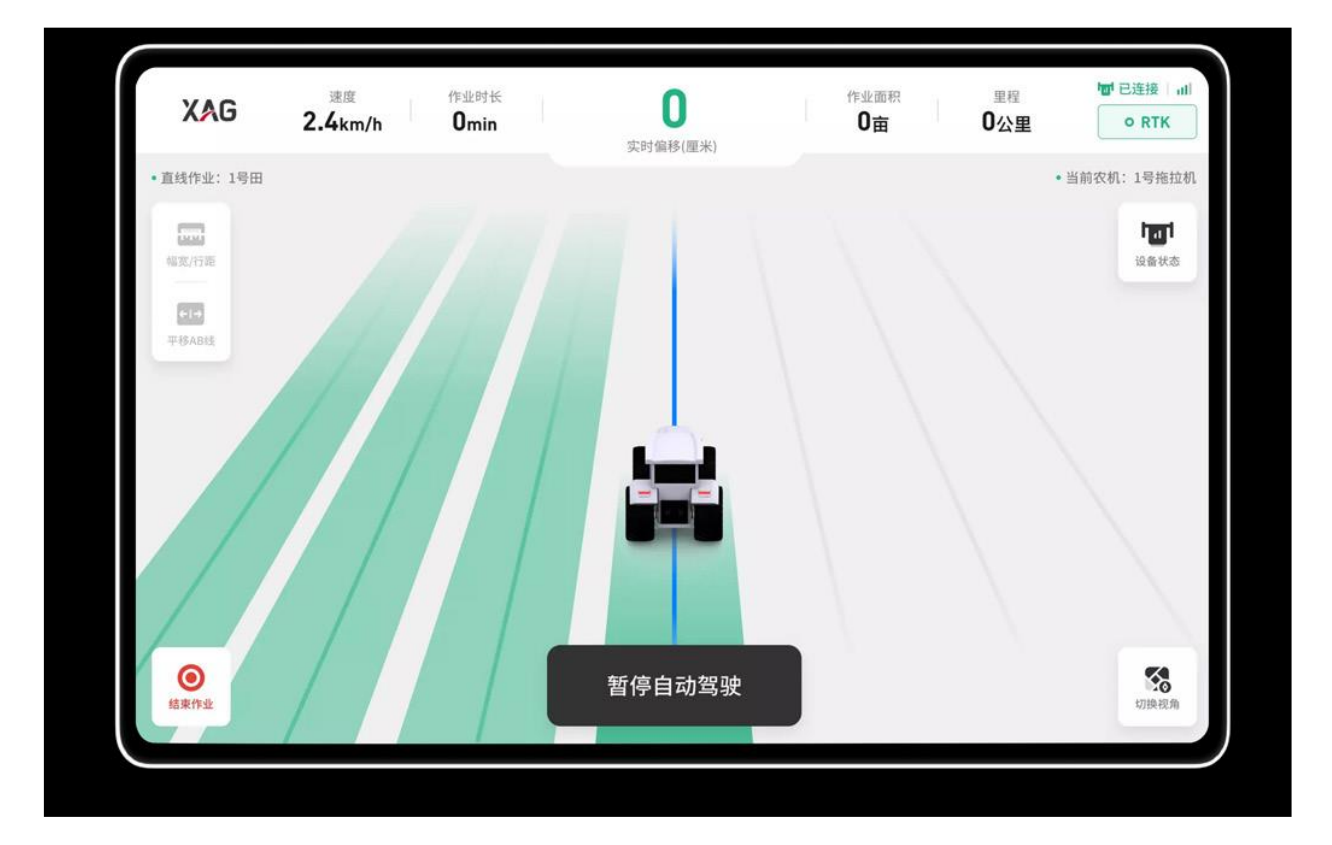

Нажмите на "Ширина/интервал".

| XAG                 | 速度 作业时长<br>2.4km/h Omin | <b>0</b><br>实时编移(厘米) | 作业面积 里程<br>0亩 0公里 | で<br>已连接 I ull<br>O RTK |
|---------------------|-------------------------|----------------------|-------------------|-------------------------|
| • 直线作业: 1号田         |                         |                      |                   | 当前农机:1号拖拉机              |
| <b>建</b><br>幅宽/行距   |                         |                      |                   | 设备状态                    |
| <b>←1→</b><br>平移AB线 |                         |                      |                   |                         |
|                     |                         |                      |                   |                         |
| <b>●</b><br>结束作业    |                         | 开始自动驾驶               |                   | 切换视角                    |

Нажмите на "Рассчитать смещение реализации".

| く返回          | <sub>速度</sub><br>Okm/h | 作业时长<br>Omin | <b>二 一</b><br>实时偏移(厘米) | 作业面积<br>〇亩 | <sup>里程</sup><br>0公里 | ाण 已连接 ∣ ⊪il<br>ORTK                         |
|--------------|------------------------|--------------|------------------------|------------|----------------------|----------------------------------------------|
| 幅宽/行距        | ×                      |              |                        |            |                      | <ul> <li>当前农机:1号拖拉机</li> <li>通信状态</li> </ul> |
| 作业幅宽         | 3 *                    |              |                        |            |                      |                                              |
| 交接行距         | 0.5 *                  |              |                        |            |                      |                                              |
| 农具偏移         | *                      |              |                        |            |                      |                                              |
| <b>田</b> 计算衣 | 2.具偏移                  |              |                        |            |                      |                                              |
|              |                        |              |                        |            |                      | 切换视角                                         |

Выйдите из автомобиля и измерьте "Интервал переключения передач". Выберите "Повернуть направо, а затем налево" или "Повернуть налево, а затем направо", введите интервал реализации S1 и S2 и нажмите "Рассчитать смещение".

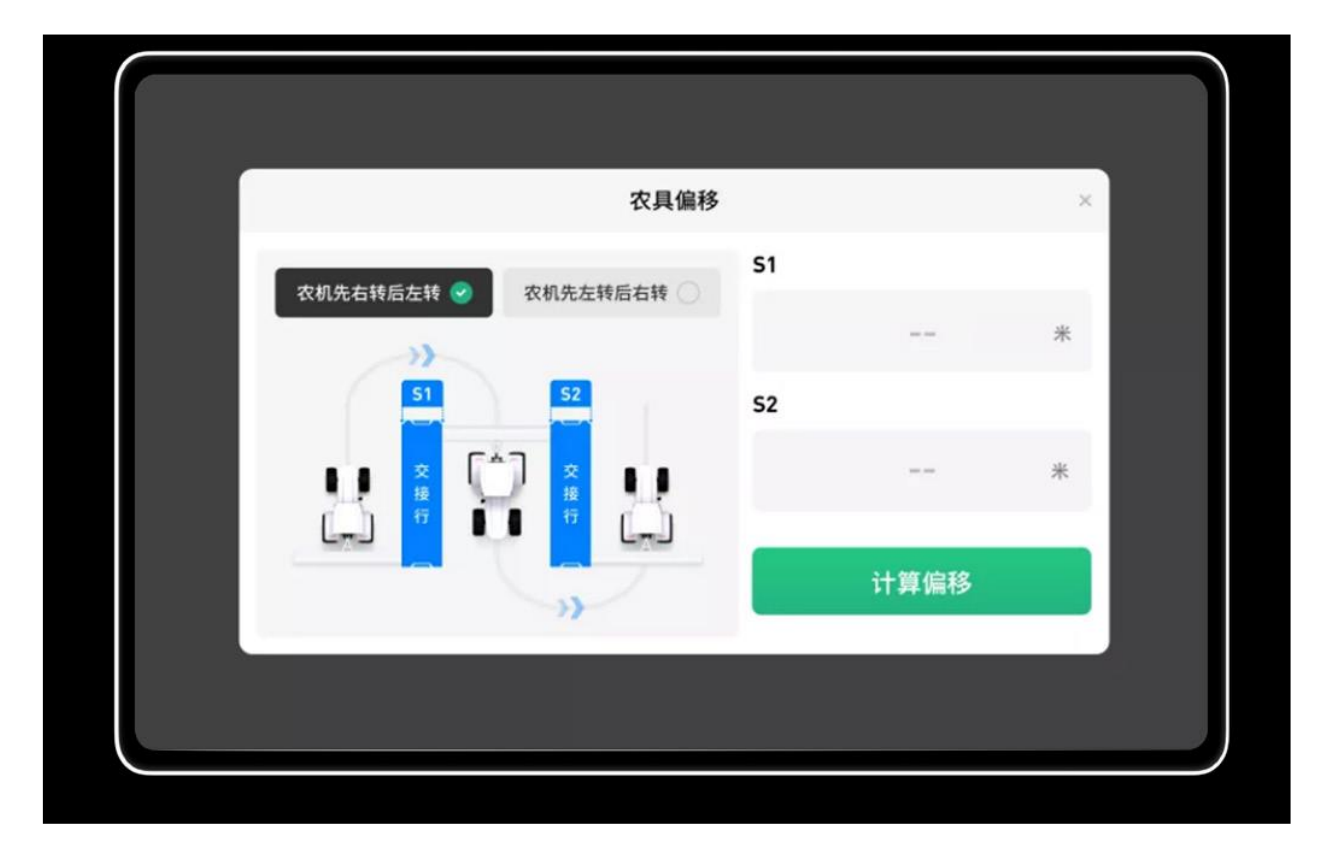

Подтвердите значение смещения и нажмите на "ОК".

| 农具偏移                  |                    | × |
|-----------------------|--------------------|---|
| 农机先右转后左转 🕑 农机先左转后右转 🔿 | 偏移距离               |   |
| 51 <u>52</u>          | <sub>左偏移</sub> 0.6 | ж |
|                       | 确定                 |   |
|                       | 重新计算               |   |

Подтвердите "Ширину", "Интервал сдвига" и "Реализовать смещение", прежде чем нажать на "Начать автоматическое вождение".

Если значение "Реализовать смещение" не соответствует практическим потребностям, вы можете повторить шаги "Реализовать калибровку" для получения оптимального значения смещения.

| XAG   | <sup>速度</sup><br>2.4km/h | 作业时长<br>Omin | <b>〇</b><br>实时偏移(厘米) | 作业面积 里程<br>0亩 0公里 | ि 已连接│ ıll<br>● RTK |
|-------|--------------------------|--------------|----------------------|-------------------|---------------------|
|       |                          |              |                      | •                 | 当前农机: 1号拖拉机         |
| 幅宽/行距 | ×                        |              |                      |                   | <b>运</b><br>设备状态    |
| 作业幅宽  | 3 *                      |              |                      |                   | _                   |
| 交接行距  | 0.5 *                    |              |                      |                   |                     |
| 农具偏移  | <b>0.6</b> *             |              |                      |                   | $\langle \rangle$   |
| 🗄 计算符 | 2.具偏移                    |              |                      |                   |                     |
|       |                          |              | 开始自动驾驶               |                   | 切换视角                |

## Начать операцию

Нажмите на кнопку "Начать операцию".

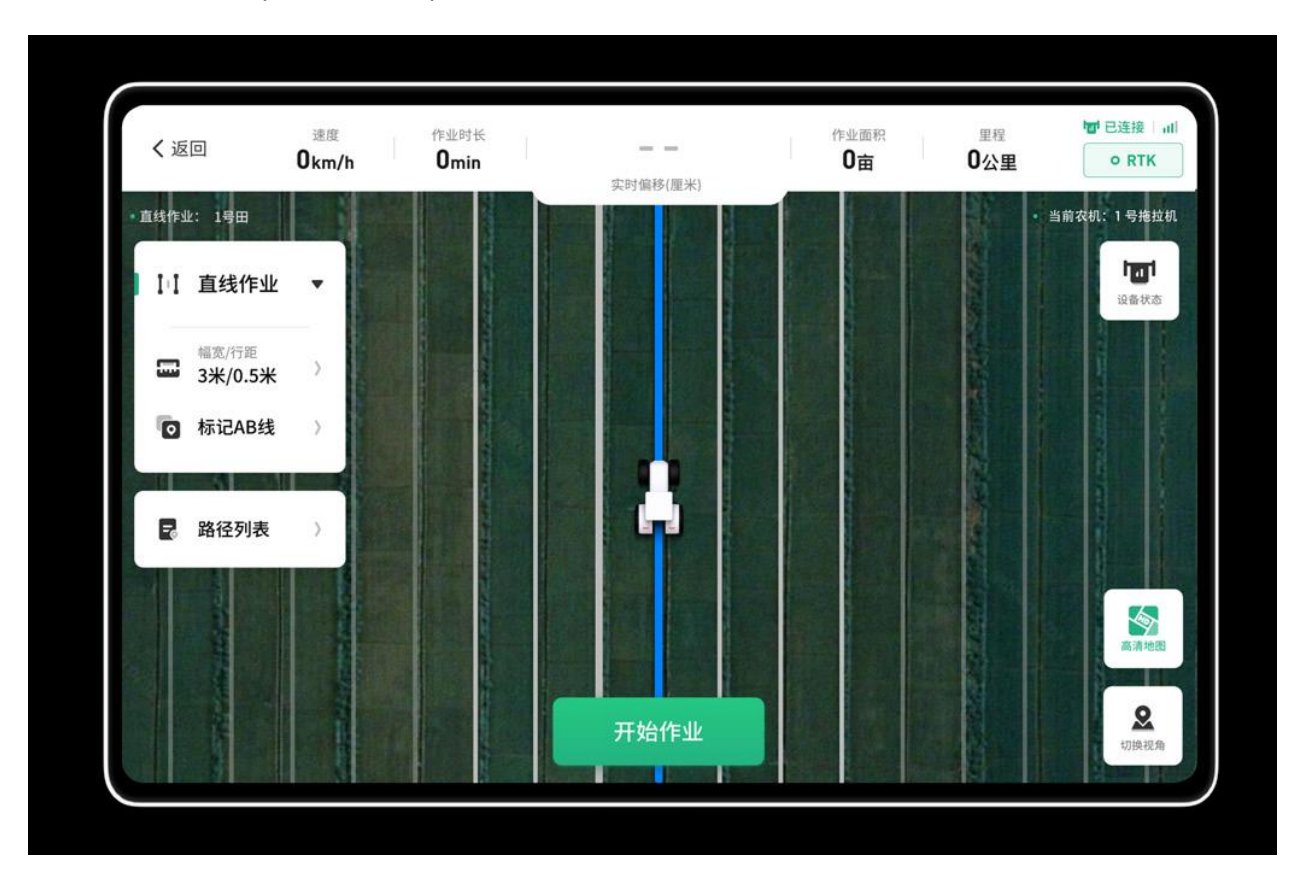

Если все требования выполнены, перейдите на страницу автономного вождения.

| <b>3</b><br>幅宽(米) |
|-------------------|
| 已连接自驾仪并           |
| 定位系统进入R           |
| 发动机已启动            |
| 农田作业区域为           |

Нажмите на "Начать автоматическое вождение", чтобы перейти в режим самостоятельного вождения.

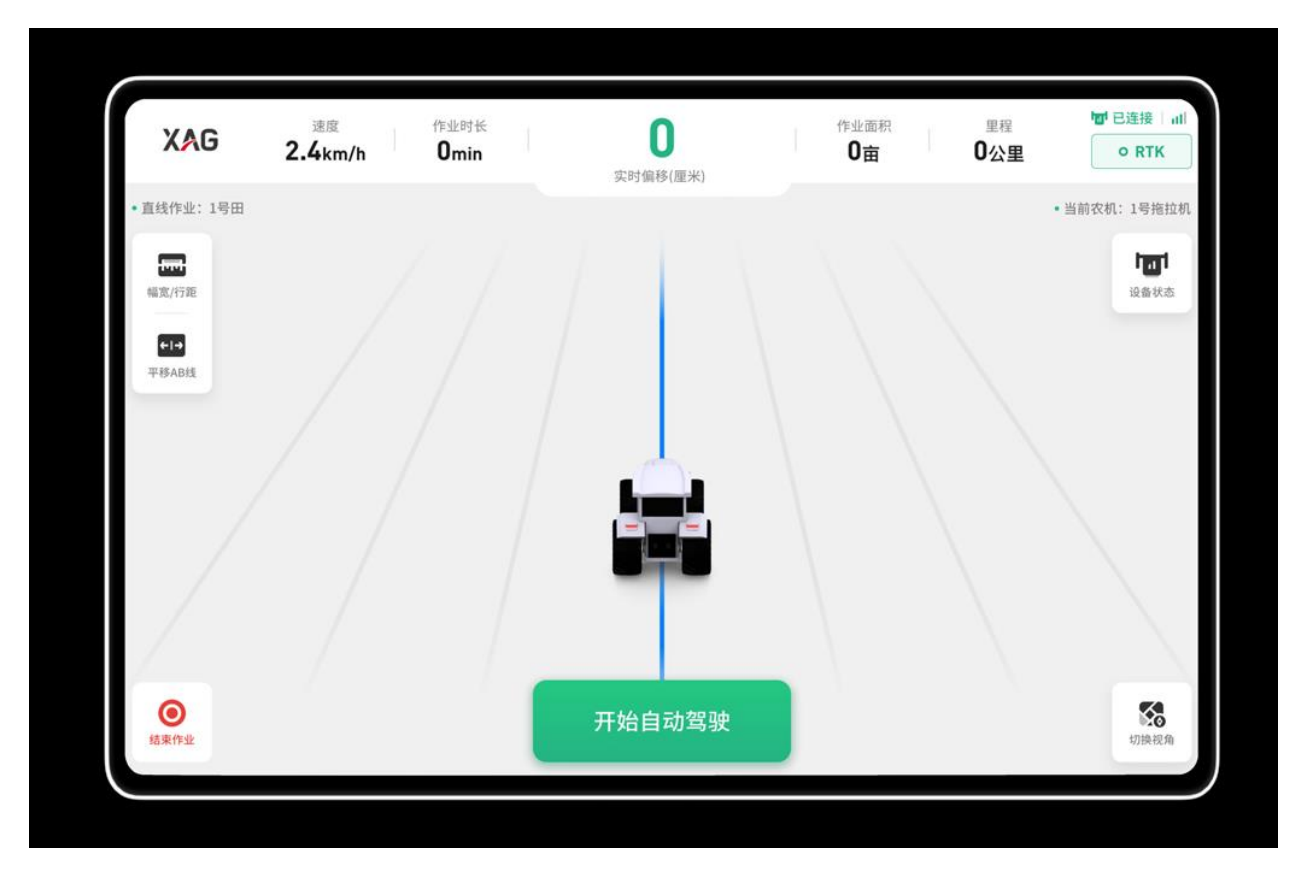

Во время автономного вождения, если автомобилю необходимо повернуть за угол / развернуться, нажмите на "Приостановить автоматическое вождение" и поверните рулевое колесо вручную.

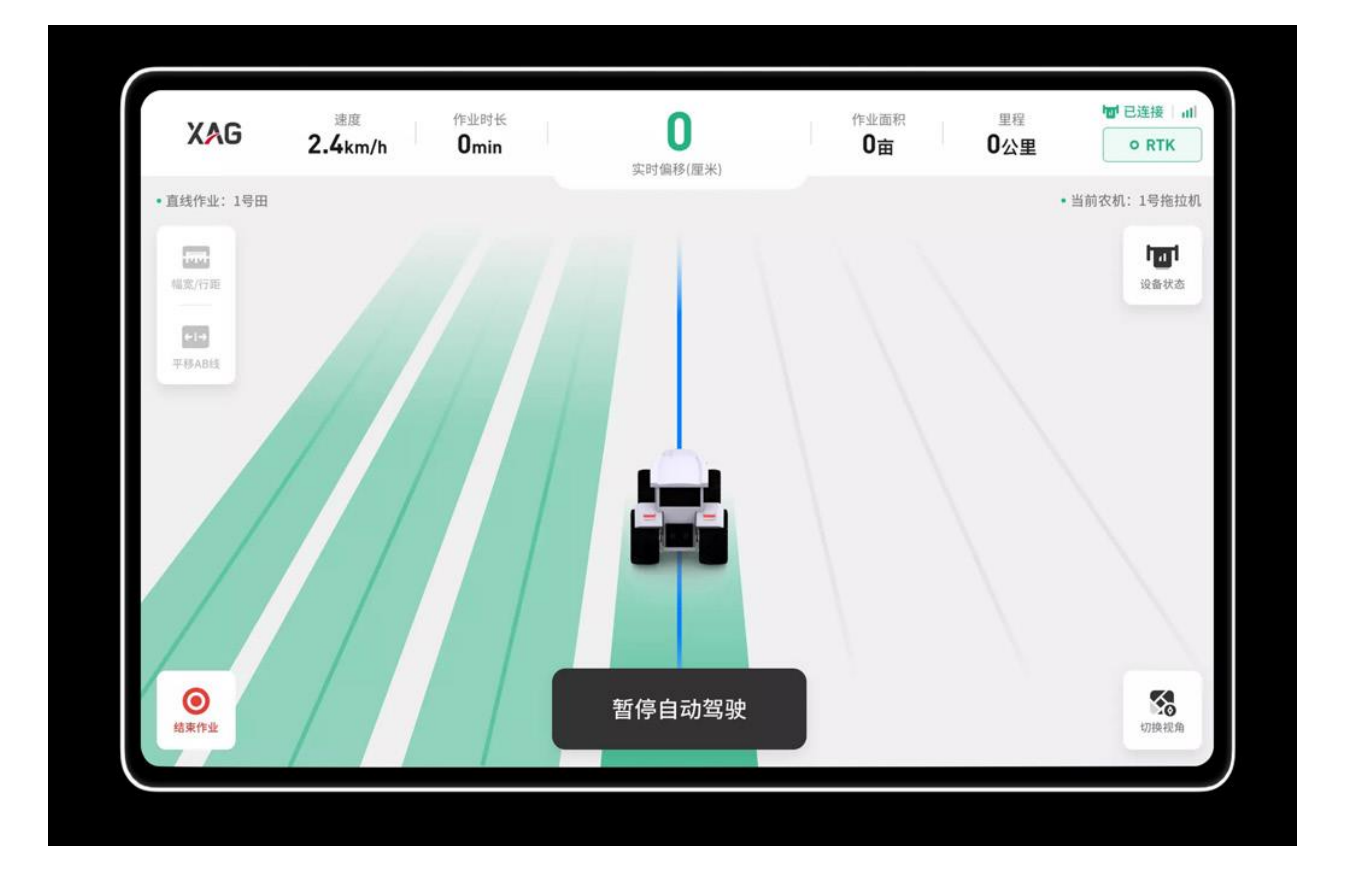

# Перевести строку АВ

Во время работы перемещайте линию AB, при необходимости используя функцию "Translate ABLine".

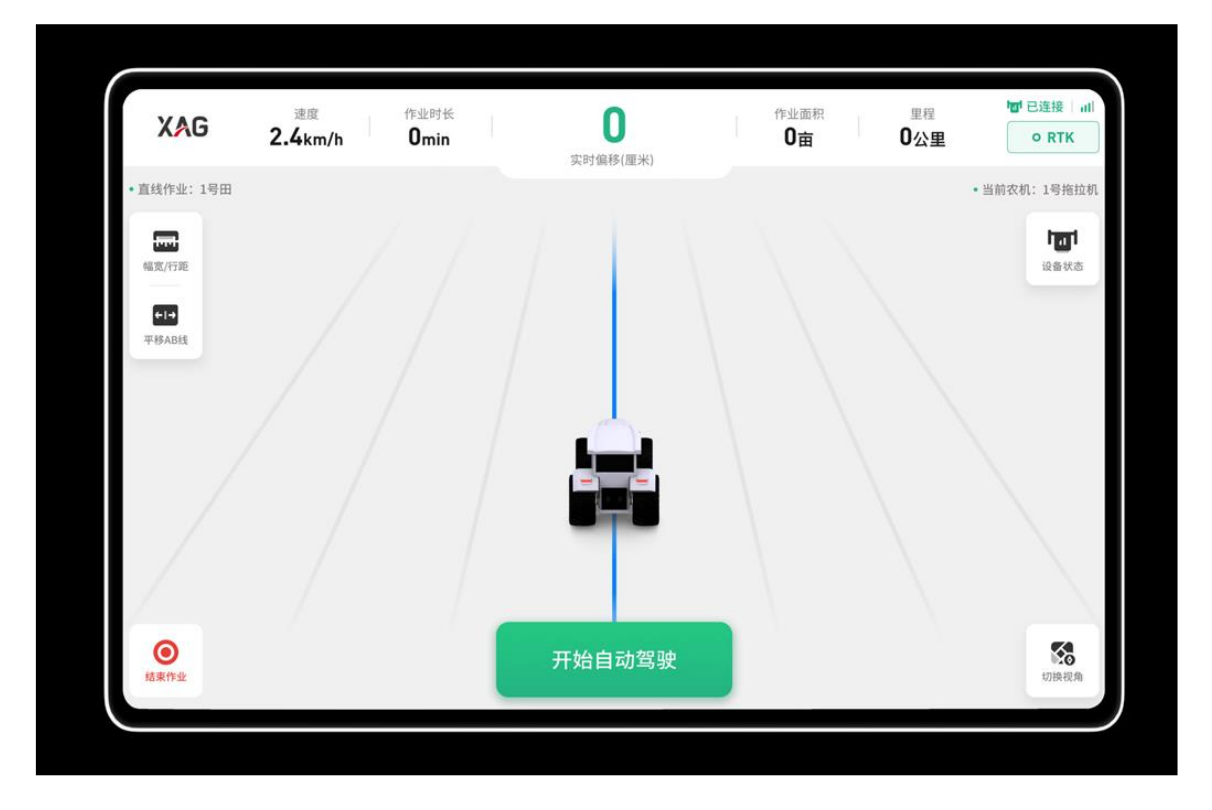

Нажмите на "Сбросить все", и все маршруты будут сброшены и вернемся туда, где находится центральная ось инструмента.

Нажмите "Сбросить одиночную линию", и текущий маршрут будет автоматически переведен туда, где находится центральная ось инструмента.

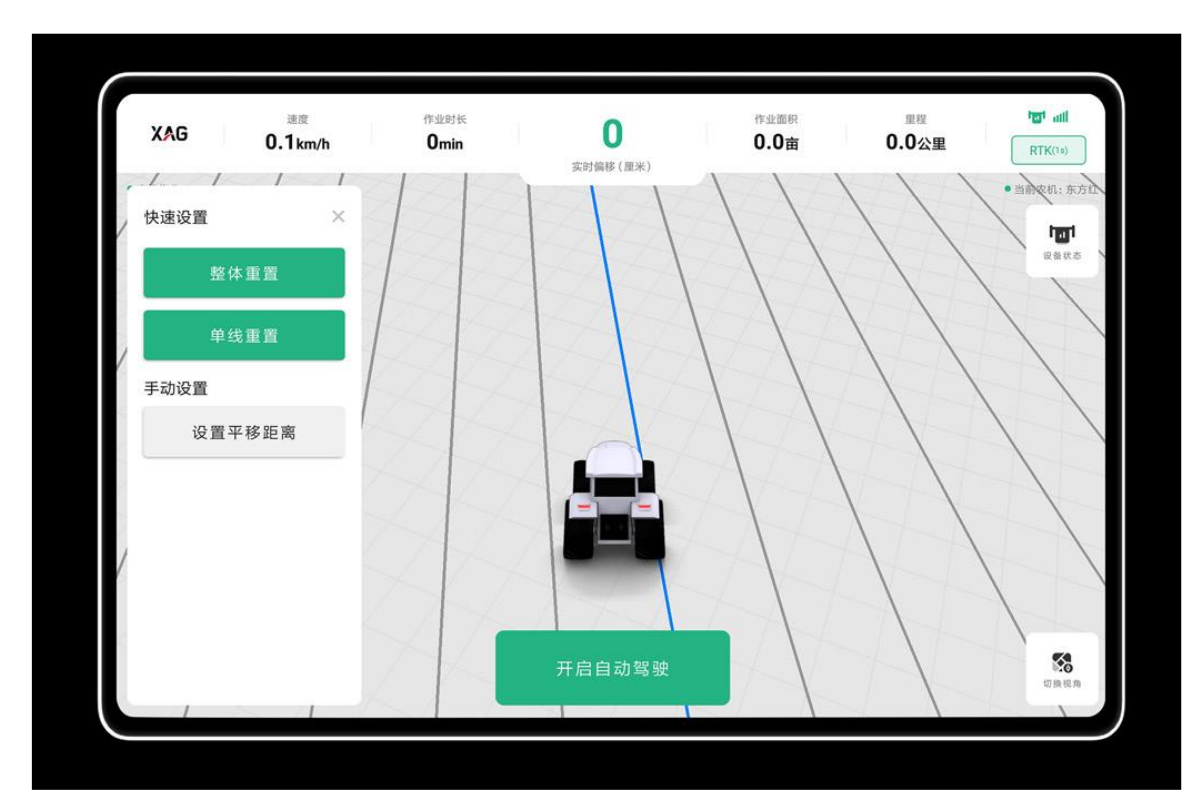

Нажмите "Установить расстояние перевода", чтобы задать расстояние для "Перевести все" или "Перевести одну строку".

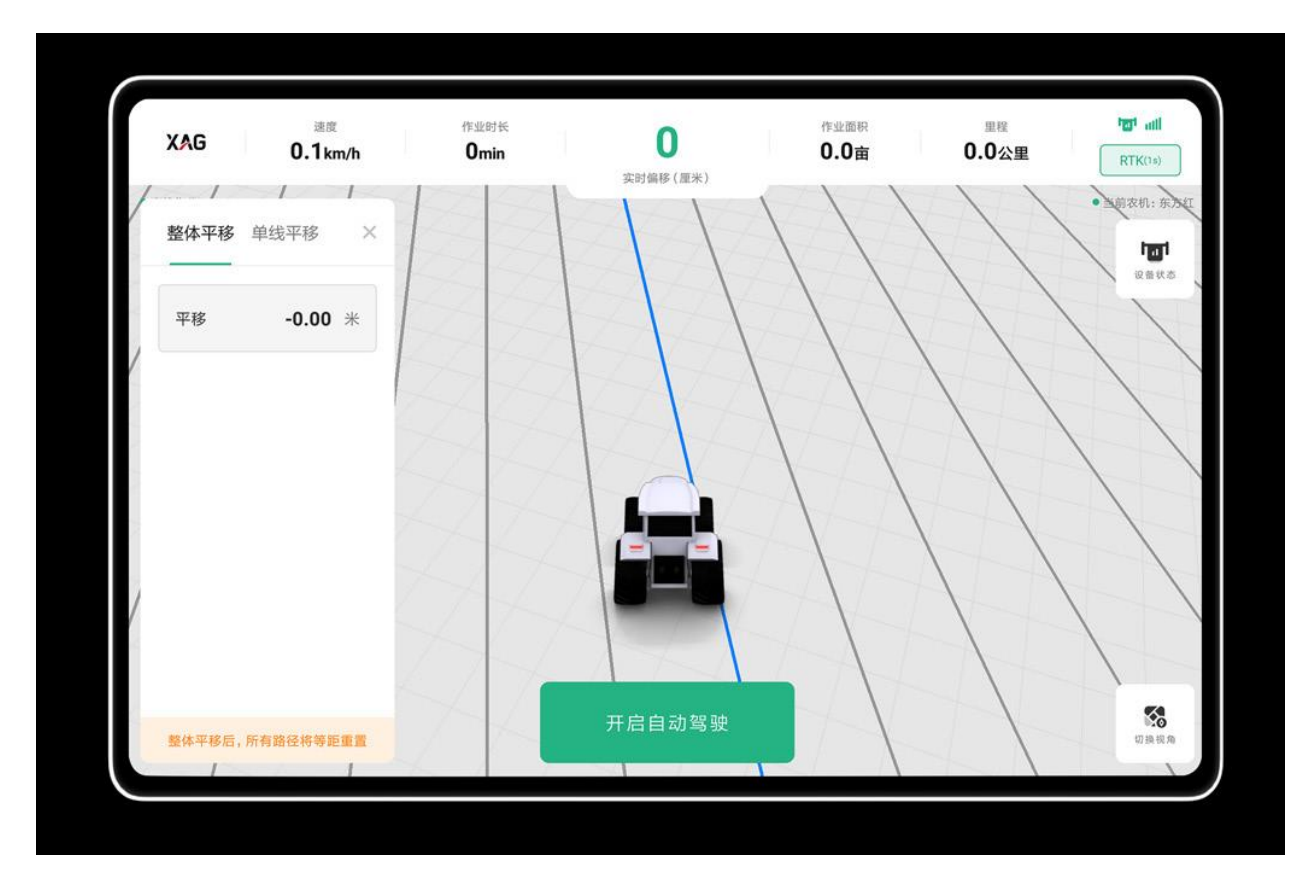

# Конец операции

Вы можете завершить операцию после полной остановки транспортного средства.

Когда автомобиль остановится, нажмите на кнопку "Завершить операцию".

| XAG                             | <sup>速度</sup><br>2.4km/h | 作业时长<br>Omin | <b>0</b><br>实时偏移(厘米) | 作业面积<br><b>0亩</b> | 里程<br>のRTK       |
|---------------------------------|--------------------------|--------------|----------------------|-------------------|------------------|
| • 直线作业: 1号田                     |                          |              |                      |                   | • 当前农机: 1号拖拉机    |
| NUX/1720<br>NUX/1720<br>THEABLE |                          |              |                      |                   | <b>1</b><br>设备状态 |
|                                 |                          |              |                      |                   |                  |
| <b>●</b><br>结束作业                |                          |              | 暂停自动驾驶               |                   | 切换现角             |

Нажмите "Подтвердить", чтобы завершить операцию.

| 结束       |  |  |
|----------|--|--|
| 确定结束作业吗? |  |  |
|          |  |  |
|          |  |  |

# Приложение

# ПРЕДУПРЕЖДЕНИЯ ПО ТЕХНИКЕ БЕЗОПАСНОСТИ

Пожалуйста, заранее внимательно прочитайте Руководство пользователя и следуйте инструкциям и правилам безопасности при использовании данного устройства.

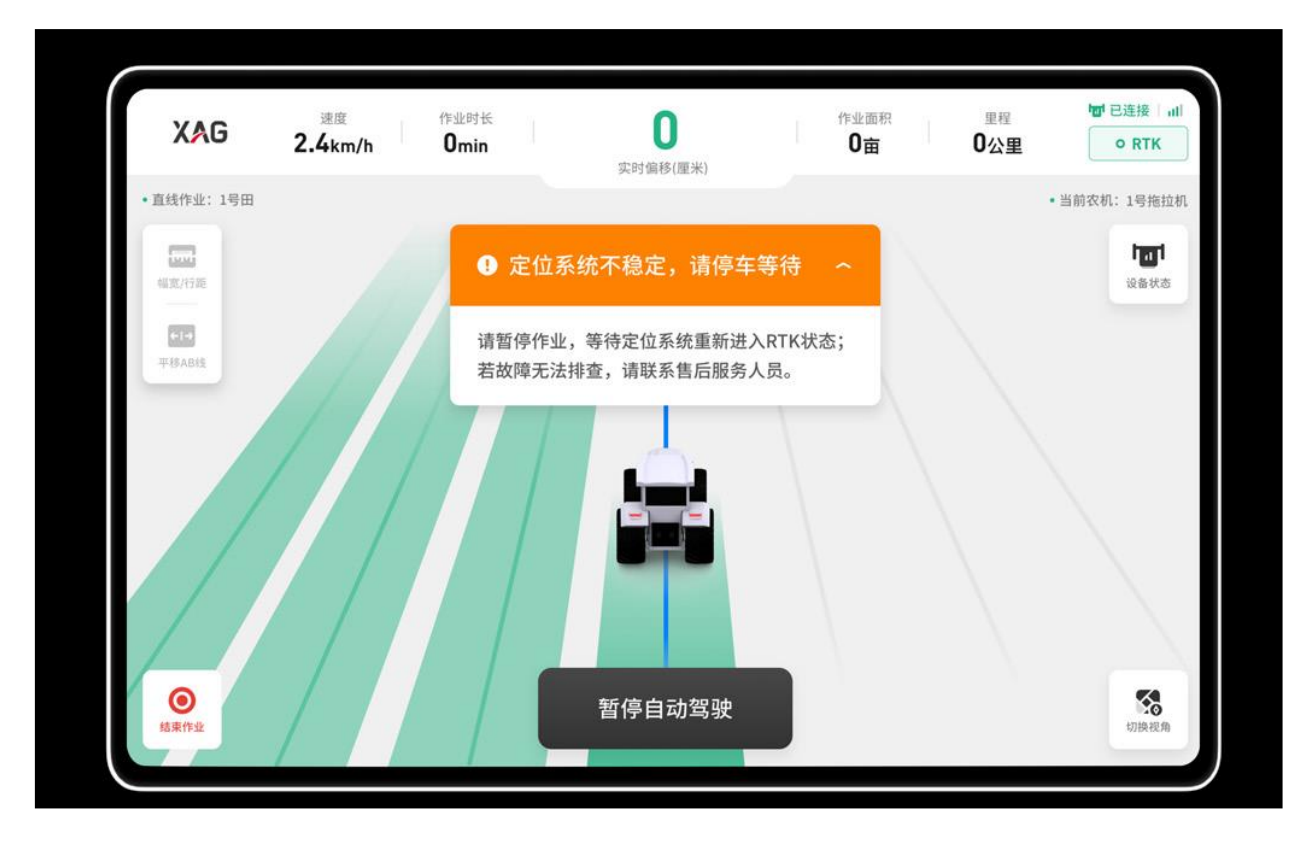

Если устройство выходит из строя во время использования, в приложении появится сообщение об ошибке с голосовыми подсказками. Нажмите "Подробности" для получения решений. Сообщения об ошибках следующие:

- Система позиционирования нестабильна, пожалуйста, остановите автомобиль и подождите. Приостановите операцию и подождите, пока система позиционирования снова не перейдет в режим RTK. Если вам не удастся выявить и устранить проблему, пожалуйста, обратитесь в службу послепродажной поддержки.
- Ошибка подключения двигателя, пожалуйста, проверьте. Приостановите операцию и проверьте, нет ли незакрепленных соединений проводов. Если вам не удается выявить и устранить проблему, пожалуйста, обратитесь в службу послепродажной поддержки.
- Перегрузка двигателя по току или перенапряжение, пожалуйста, остановите работу.
   Завершите операцию и перезапустите консоль. Если вам не удается выявить и устранить проблему, пожалуйста, обратитесь в службу технической поддержки ХАG.
- Пожалуйста, проверьте пониженное напряжение двигателя. Завершите работу и проверьте, не неисправен ли аккумулятор автомобиля. Если вам не удается выявить и устранить проблему, пожалуйста, обратитесь в службу технической поддержки ХАG.
- 5. Пожалуйста, проверьте перегрев двигателя. Завершите работу, проверьте, плохо ли она отводит тепло, выключите консоль и подождите, пока двигатель остынет. Если вам не удается выявить и устранить проблему, пожалуйста, обратитесь в службу технической поддержки ХАG.

# Характеристики

| Модель                                    | Консоль автопилота XAPC1BD-2.5RD XAG APC1 |
|-------------------------------------------|-------------------------------------------|
| Рулевое управление                        | электрическое                             |
| Тип спутникового приемника и диапазоны    | Многодиапазонный навигационный            |
|                                           | приемник, BDS B1/B2                       |
|                                           | GPS L1/L2 ГЛОНАСС L1/L2 Galileo E1/E5b*   |
|                                           |                                           |
| Версия прошивки материнской платы         | R2.00Build20095                           |
| спутникового ресивера                     |                                           |
| Каналы спутникового ресивера              | 432 канала                                |
| Порт спутникового приемника               | UART                                      |
| Дифференциальная система спутникового     | RTCMV2, RTCMV3                            |
| приемника                                 |                                           |
| Частота обновления спутникового приемника | 5 Гц                                      |
| Антенна спутникового приемника            | спиральная антенна                        |
| Версия микропрограммы основной платы      | 1.0.0.8                                   |
| контроллера рулевого управления           |                                           |
| Модель двигателя                          | SW-ED10                                   |
| Покрытие сигнала фиксированной базовой    | 30 км                                     |
| станции                                   |                                           |
| Частота радиопередатчика                  | 2400 МГц                                  |
| Мощность стационарного радиопередатчика   | 6 Вт                                      |
| базовой станции                           |                                           |
| Компоненты интеграции                     | спутниковые антенны, приемник и           |
|                                           | радиостанция; электрический руль и        |
|                                           | контроллер                                |
|                                           |                                           |
| Размеры                                   | 220*616*267 мм                            |
| Точность позиционирования: по горизонтали | 1 см                                      |
| По вертикали                              | 1,5 см                                    |
| Рабочая точность                          | ± 2,5 см                                  |
| Рейтинг защиты                            | IP67                                      |
| Потребляемая мощность                     | DC12V ~ 24V                               |
| Спутниковая система                       | Beidou/GPS/ГЛОНАСС                        |
| Протокол связи                            | Wi-Fi, облачное соединение                |
| Break-point endurance                     | 10 мин.                                   |
| Рабочая температура                       | -20°C ~50°C                               |
| Температура хранения                      | -40°C ~70°C                               |
| Мотор                                     |                                           |
|                                           |                                           |
| Размеры                                   | 220 мм (Д) * 210 мм (Ш) * 87 мм (В)       |
| Диаметр рулевого колеса                   | 410 мм                                    |
| Номинальное напряжение                    | 12 B                                      |
| Максимум. Напряжение                      | 28 B                                      |
| Напряжение изоляции                       | 500 В постоянного тока                    |
| Крутящий момент                           | Номинальный: 10 Нм Макс.: 20 Нм           |

#### Отказ от ответственности

1. Пожалуйста, внимательно прочтите это заявление перед использованием данного продукта, так как оно во многом связано как с безопасностью эксплуатации, так и с вашими законными правами и интересами. Вы должны понимать, что признаете, соглашаетесь и принимаете все положения и условия, а также содержание, указанное в настоящем документе, при использовании этого продукта.

2. Не являясь игрушкой и с определенными рисками безопасности при использовании, этот продукт не подходит для лиц, не достигших 18 лет. Будьте особенно осторожны при использовании устройства в присутствии людей и животных.

3. Этот продукт представляет собой автопилот, разработанный для сельскохозяйственной техники, один из продуктов серии XAG APC AutoPilot исключительно для сельскохозяйственного использования. Пожалуйста, внимательно прочитайте это Руководство перед использованием этого продукта. При включении, как указано в данном руководстве пользователя, с соблюдением всех инструкций предустановленного приложения, правильно функционирующей батареей, этот продукт обеспечит вам безопасное и удовлетворительное автономное вождение.

4. Пользователь обязуется использовать этот продукт только в законных целях и соглашается с изложенными здесь условиями и нормами, сформулированными ХАG. Пользователь признает, понимает и соглашается с тем, что соответствующие записи и данные, созданные во время использования продукта, будут автоматически загружаться и сохраняться на сервере ХАG. ХАG не несет ответственности за неспособность хранить и анализировать записи и данные, вызванные неудачной загрузкой по любой причине, связанной с пользователем.

5. ХАС не гарантирует, что этот продукт совместим со всеми сельскохозяйственными машинами. Пользователь должен оценить и подтвердить совместимость данного продукта перед использованием. ХАС не несет ответственности за все возникающие в связи с этим экономические и юридические вопросы.

6. ХАС понимает, что пользователь мог застраховать имущество, как и страхование ответственности перед третьими лицами в отношении сельскохозяйственной техники. Пользователь должен оценить, подтвердить и проверить, не нарушает ли использование этого продукта на сельскохозяйственной технике условия вышеупомянутой страховки. ХАС не несет ответственности за все экономические и юридические проблемы, возникающие в результате нарушения пользователем вышеупомянутого.

7. ХАС понимает, что в соответствии с законодательством сельскохозяйственная техника, находящаяся на гарантии, пользуется гарантийным (послепродажным) обслуживанием. Пользователь должен оценить и подтвердить, не нарушает ли использование данного продукта на сельскохозяйственной технике политику в отношении условий гарантийного обслуживания, установленных для сельскохозяйственной техники производителя, а также условия гарантийного (послепродажного) обслуживания производителя сельскохозяйственной техники. ХАС не несет ответственности за неправомочности вышеуказанного пользователя на правомерное получение гарантийного (послепродажного) обслуживания сельскохозяйственной техники в связи с использованием данного продукта.

8. В максимальной степени, разрешенной законом, ХАС ни при каких обстоятельствах не предлагает никаких явных или подразумеваемых гарантий на этот продукт, включая, помимо

прочего, неявные гарантии, касающиеся товарности и пригодности для конкретного использования.

9. В максимальной степени, разрешенной законом, ХАС не несет ответственности за все убытки, вызванные ненадлежащей работой пользователя. Кроме того, ХАС не несет ответственности за любые косвенные, косвенные, штрафные, случайные, специальные или штрафные убытки, включая любые убытки, понесенные в результате вашей покупки, использования или невозможности использования товара (даже если вы были предупреждены о возможности такой утраты).

10. В максимальной степени, разрешенной законом, при любых обстоятельствах ответственность или сумма компенсации от ХАG вам за все убытки, убытки и судебные разбирательства вытекающие из этого, не будет превышать сумму, которую вы заплатили ХАG за покупку продукта, за исключением ответственности или суммы, которую ХАG несет, в противном случае указано в юридически обязывающем окончательном вердикте или постановлении судебной власти о нарушении ХАG законов и правил или обязательств.

11. В любом случае покупатель или пользователь должны соблюдать законы и правила страны и региона, где используется продукт. ХАС не несет ответственности, возникающей за нарушения соответствующих законов и правил покупателем или пользователем.

12. Поскольку положения об исключении могут быть запрещены законодательством некоторых стран, ваши права в разных странах могут различаться. Это не означает, что информация содержащаяся в этом отказе от ответственности обязательно является недействительной.

13. В той мере, в какой это разрешено законом, ХАG оставляет за собой право окончательного объяснения и пересмотра положений и условий, изложенных в настоящем документе. ХАG также имеет право обновлять, изменять или прекращать действие этих условий через официальный вебсайт, руководство пользователя/инструкцию по эксплуатации, онлайн-приложение и т. д. без предварительного уведомления.

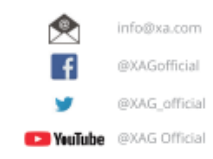

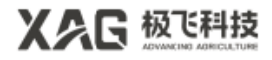

This Manual is subject to upgrade without prior notice.

GGangzhou Xaircraft Technology CO., LTD. All Rights Reserved. All information of this User Manual (including but not limited to any text description, illustrations, photos, methods and processes, etc.) belongs to Guangzhou Xaircraft Technology CO., LTD. and is protected by copyright law. Without written authorization, no individual or institution is allowed to reproduce, extract, translate, distribute, or otherwise reproduce or quote any content hereof.